# Landing Page

The new landing page at DiamondResorts.com has it's options consolidated to 6 major areas:

Vacation Offers Vacation Ownership Rental Specials Resorts within THE Club® The Diamond Difference Members Login

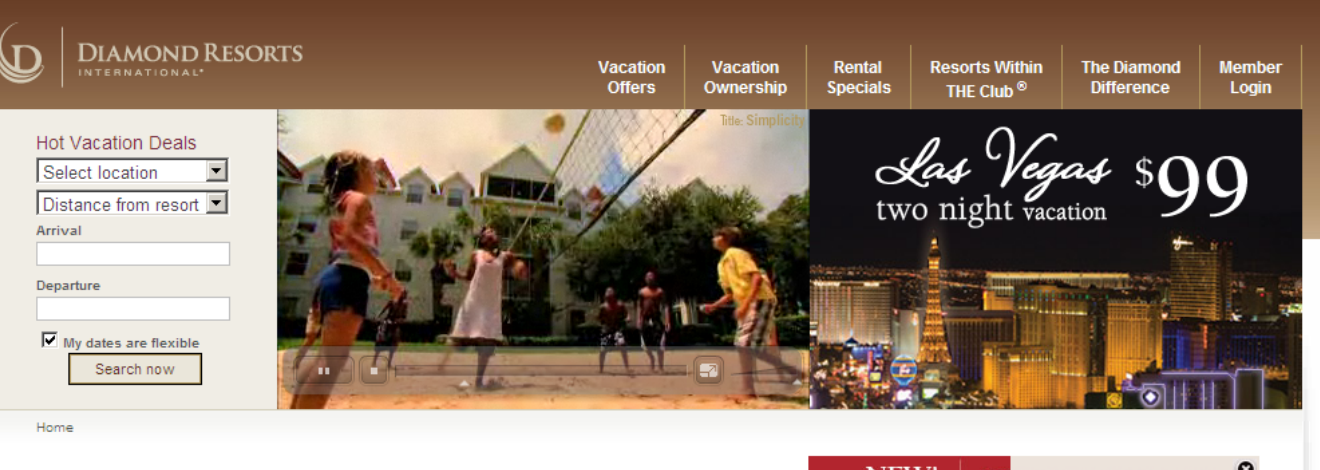

### Diamond Resorts International®

Diamond Resorts International®, with global headquarters in Las Vegas, Nev., is one of the largest vacation ownership companies in the world with nearly 150 branded and affiliated resorts and more than 23,000 guest beds in 21 countries with destinations throughout the continental United States and Hawaii, Canada, Mexico, the Caribbean, Europe, Asia, Australia and Africa. Offering simplicity, choice and comfort to more than 380,000 owners and members through the branded hospitality service of more than 5,500 team members worldwide, Diamond Resorts International® is dedicated to providing its guests with effortless and relaxing vacation experiences every time, for a lifetime.

Annually, nearly 1.4 million owners, members and guests enjoy the simplicity, choice and comfort Diamond Resorts International® offers through our branded hospitality experience.

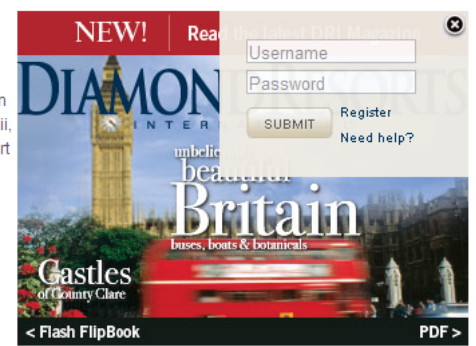

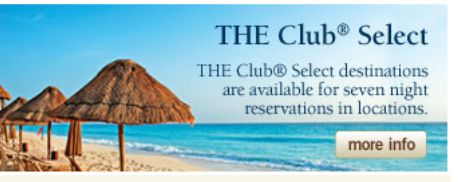

Home | Member Area | Resorts Within THE Club® | The Diamond Difference | Special Travel Offers | Careers | News | Member Forums | FAQs

[+] Feedback

1.877.374.2582 🔯 🚟

Bla Privacy Policy | Contact Information | Text Size: A A A
 Copyright 2009 Diamond Resorts Holdings, LLC. All rights reserved. Unauthorized duplication is a violation of applicable state, federal and international laws. THE Club® is a registered trademark in the U.S. and is pending
 registration in other countries where the product is sold.

Other quick links direct to Hot Vacation Deals, The Sampler and THE Club® Select as well as current Diamond Resorts International® (DRI) news stories. Footer links provide additional access to Member Forums and FAQs.

# Landing Page

The landing page at DiamondResorts.com has a multitude of options available, however the most frequently sought option an existing owner or member of THE Club® is looking for is to login for account information or start planning the next vacation.

Login to the Members Area(3)

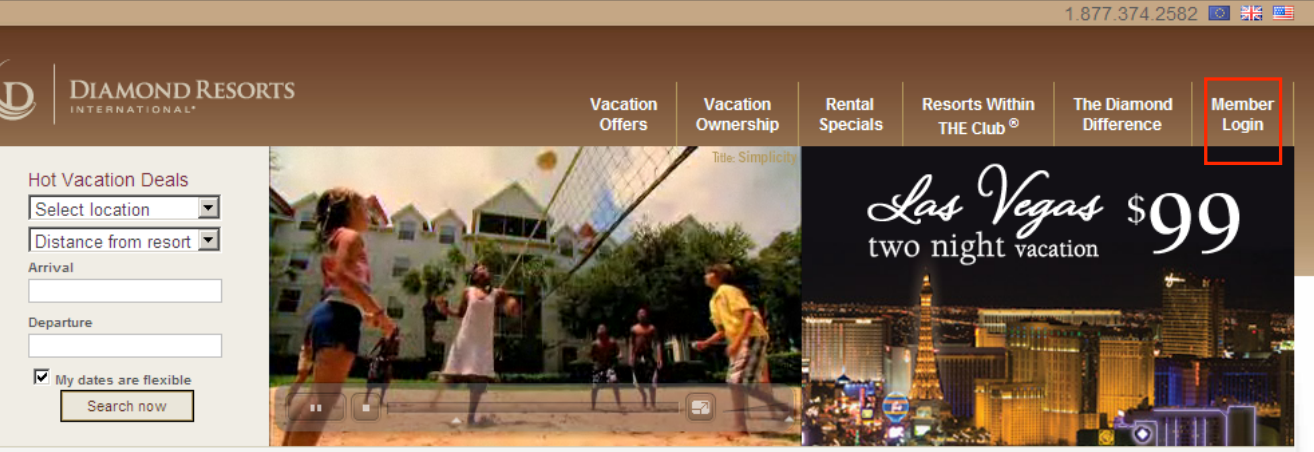

Home

### Diamond Resorts International®

Diamond Resorts International®, with global headquarters in Las Vegas, Nev., is one of the largest vacation ownership companies in the world with nearly 150 branded and affiliated resorts and more than 23,000 guest beds in 21 countries with destinations throughout the continental United States and Hawaii, Canada, Mexico, the Caribbean, Europe, Asia, Australia and Africa. Offering simplicity, choice and comfort to more than 380,000 owners and members through the branded hospitality service of more than 5,500 team members worldwide, Diamond Resorts International® is dedicated to providing its guests with effortless and relaxing vacation experiences every time, for a lifetime.

Annually, nearly 1.4 million owners, members and guests enjoy the simplicity, choice and comfort Diamond Resorts International® offers through our branded hospitality experience.

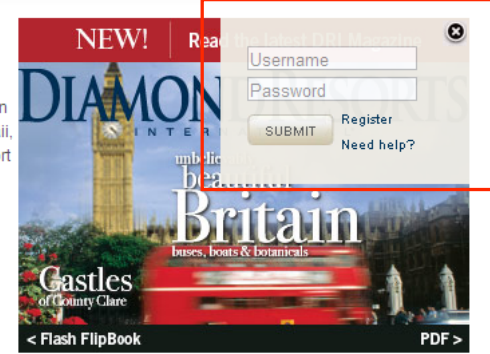

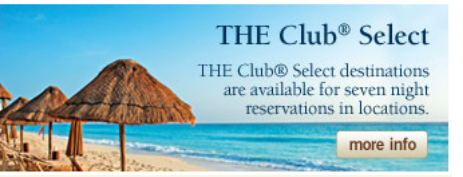

Home Member Area Resorts Within THE Club® | The Diamond Difference | Special Travel Offers | Careers | News | Member Forums | FAQs

🔤 🚟 🔟 | Privacy Policy | Contact Information | Text Size: A 🗛 🗛

© Copyright 2009 Diamond Resorts Holdings, LLC. All rights reserved. Unauthorized duplication is a violation of applicable state, federal and international laws. THE Club® is a registered trademark in the U.S. and is pending registration in other countries where the product is sold.

[+] Feedback

# Landing Page

### Main Screen

Hot Vacation Deals provides the ability to search for Rental availability. To make reservations using points, this featured is not used, continue to navigate into the **Member Login** area.

Members can search for rental availability by selecting the region or resort, and submitting their desired arrival and departure dates. If the dates are flexible, the search will expand to 7-day window of the entered dates.

After reviewing the availability results, booking is as simple as hitting "Book IT!"

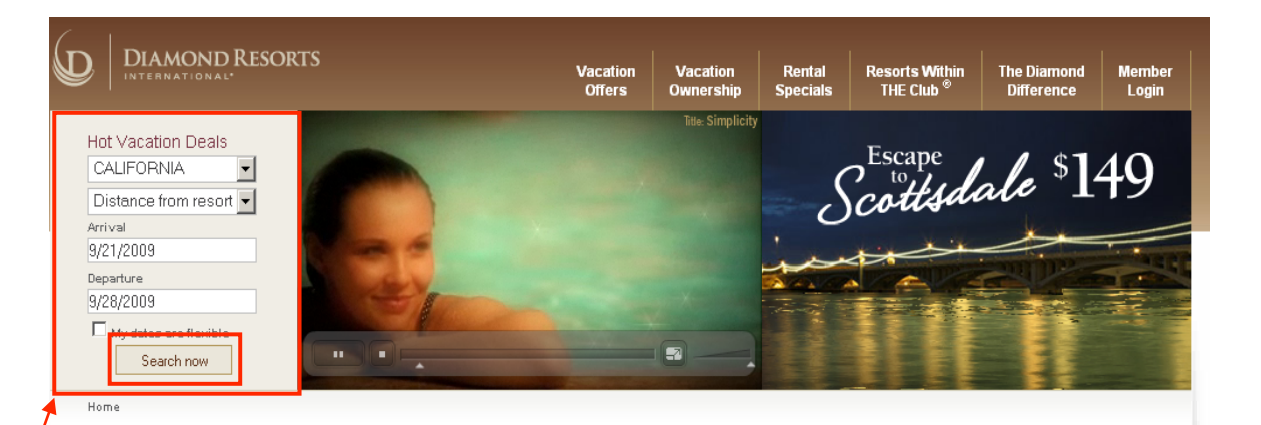

### Select A Room

Click on the "Book IT!" button next to the room you wish to reserve.

Standard Room Rates and Availability

| Room Type                  | Arrival Date | Dept. Date | Total Cost        |          |  |  |
|----------------------------|--------------|------------|-------------------|----------|--|--|
| Lake Tahoe Vacation Resort |              |            |                   |          |  |  |
| 1 Bedroom                  | 09/21/2009   | 9/28/2009  | <u>\$1,502.76</u> | Book IT! |  |  |
| Studio                     | 09/21/2009   | 9/28/2009  | <u>\$1,213.80</u> | Book IT! |  |  |
| Studio                     | 09/21/2009   | 9/28/2009  | <u>\$1,337.00</u> | Book IT! |  |  |
| Marquis Villas Resort      |              |            |                   |          |  |  |
| 1 Bedroom                  | 09/21/2009   | 9/28/2009  | <u>\$1,112.27</u> | Book IT! |  |  |
| 2 Bedroom                  | 09/21/2009   | 9/28/2009  | <u>\$1,458.77</u> | Book IT! |  |  |

# Authenticating Username and Password

| Logi     | 11                                                                                      |
|----------|-----------------------------------------------------------------------------------------|
| Enter yo | ur username and password below to login to the secure member area of DiamondResorts.com |
| Registe  | r                                                                                       |
|          | Username:                                                                               |
|          | Password:                                                                               |
|          |                                                                                         |
|          | Submit Forgot Username or Password?                                                     |

At the time of establishing any new membership, as a courtesy a default username and password is established and then mailed. If at any time you do not have this information, you can always retrieve this information using the <u>Forgot Username</u> or <u>Password</u> tools. If you do not participate in THE Club ® and wish to login as a Diamond owner, the registration process can authenticate your information and setup credentials.

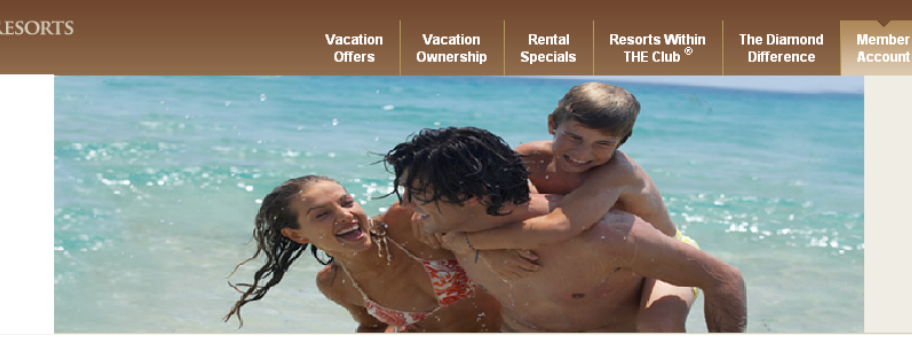

### Forgot Username or Password

When Member Area is selected and guest does not remember their username or password, they can access that here.

Home > Login

### Login

Enter your username and password below to login to the secure member area of DiamondResorts.com.

### Register

| Username: |                                   |         |
|-----------|-----------------------------------|---------|
| Password: |                                   |         |
| Submit F  | orgot <mark>Username o</mark> r F | assword |

### Forgot Username - Secure Member Validation

We need to verify your membership. Please enter any 2 fields.

To obtain the username, the guest must verify 2 of 5 pieces of information from their membership account.

|                                                | Member #:                 |  |  |  |
|------------------------------------------------|---------------------------|--|--|--|
|                                                | Customer #(ex 9-1234567): |  |  |  |
|                                                | Contract / Account #:     |  |  |  |
|                                                | Loan ID:                  |  |  |  |
|                                                | Home Phone (No Dashes):   |  |  |  |
| Diamond Resorts International® Privacy Promise |                           |  |  |  |
|                                                |                           |  |  |  |
| Su                                             | hmit                      |  |  |  |

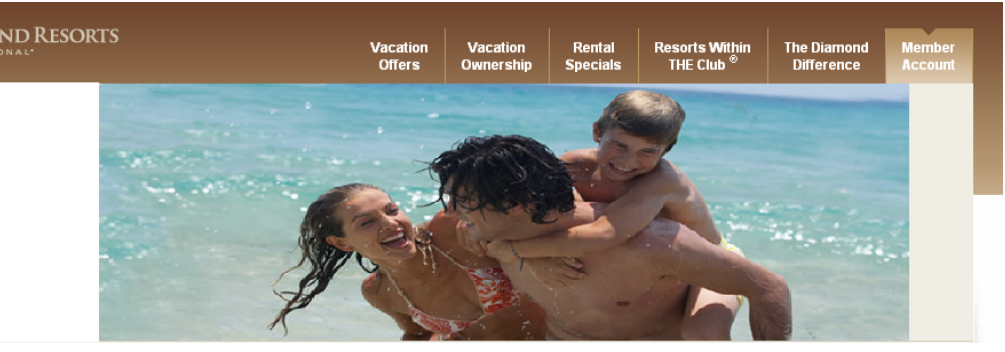

Forgot Username or Password

When account information has been verified, the Username recovery will appear.

### Username Recovery

### You have successfully recovered your Username

Beverly A. Oloughlin, you have recovered your Username. You will use it each time you log on to DiamondResorts.com. Protect your Username and Password as you would other sensitive information. A notification has been sent to the e-mail address on file.

Username: DIAMOND1

Return to log on

### Need expert help?

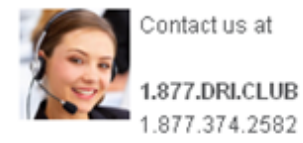

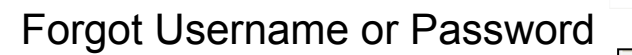

 $\mathbf{\Gamma}$ 

To obtain their password, the guest will need to supply their username and their password will be emailed to the email address on file.

| Home > Login                                                                                     |
|--------------------------------------------------------------------------------------------------|
|                                                                                                  |
| Login                                                                                            |
| 0                                                                                                |
| Enter your username and password below to login to the secure member area of DiamondResorts.com. |
|                                                                                                  |
| Perioter                                                                                         |
| register                                                                                         |
|                                                                                                  |
| Username:                                                                                        |
| Password                                                                                         |
| rassword.                                                                                        |
|                                                                                                  |
| Submit Eargot Lisername or Password?                                                             |
|                                                                                                  |
|                                                                                                  |
|                                                                                                  |
|                                                                                                  |

Offers

Resorts Within THE Club <sup>®</sup>

Rental

The Diamon Difference

| Secure Me                            | mber Validation                                                                             |                      |
|--------------------------------------|---------------------------------------------------------------------------------------------|----------------------|
| Please type in yo<br>Your password w | r username and click the "Get Password" bu<br>II be sent to the e-mail address we have in o | lton.<br>ur records. |
|                                      |                                                                                             |                      |

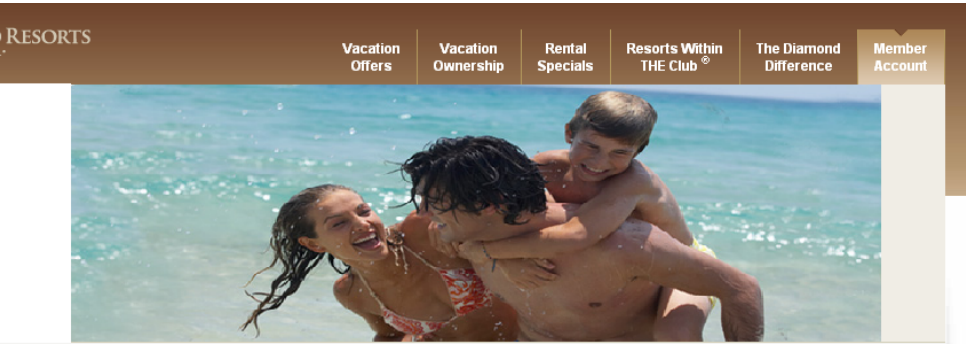

Forgot Username or Password

The following is an example of Password Confirmation email notification.

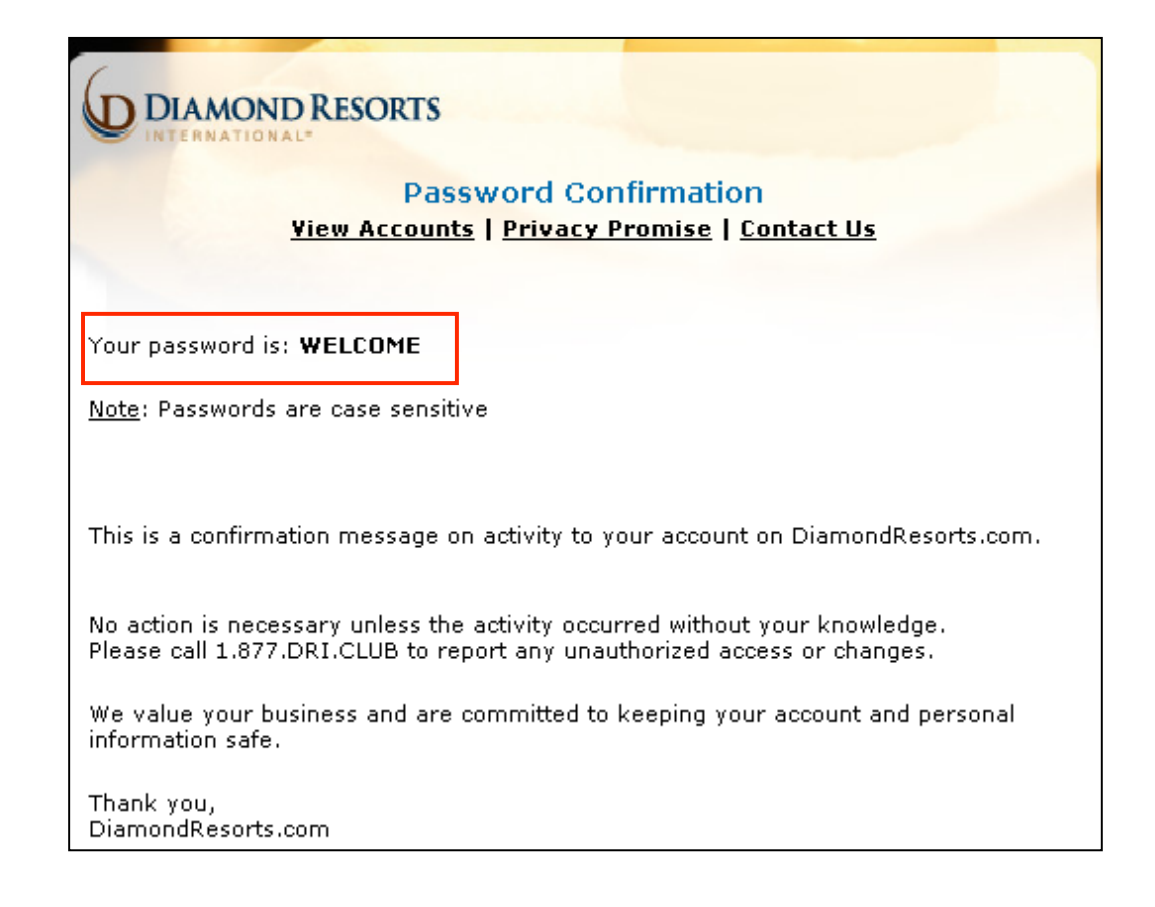

### Initial Login Page

The member area provides quick links to: Member Area, Account Overview, Accounts, Book Online, Diamond Selections<sup>SM</sup>, Save Points, Buy Points, Preferences, and Travel.

J

2009 Points: 1,500

2010 Points: 9,000

Member Number: 17 Member Since: 1/1/2008

Type: DRI US Member

Also, brief descriptions of each are defined.

|                        | A state       |   |                    |         |
|------------------------|---------------|---|--------------------|---------|
| Account Snapshot       | ant the state | 1 | An and a second    |         |
| Customer Number: 28-15 |               |   | Constant Strengthe | ten and |

Vacation Ownershi

Vacation Offers

Resorts Within THE Club®

Rental

Specials

The Diamond Difference

| Association<br>Level: Valued Club Member | Simplicity.                                                                                                    |
|------------------------------------------|----------------------------------------------------------------------------------------------------|
| Home > Member Area                       | Logout                                                                                                    |
| Member Area                              | Member Area                                                                                                    |
| Account Overview                         |                                                                                                    |
| Accounts                                 | Account Overview<br>Check out your reservations for upcoming vacations and view your contract and loan details.                       |
| Book Online                              | Accounts View nameriess statements and make navments on your account dues                                                             |
| Diamond Selections <sup>SM</sup>         | Book Online                                                                                                    |
| Save Points                              | Search availability, review vacation plans and plan your next getaway with a click of a button.                                       |
| Buy Points                               | Diamond Selections <sup>sa</sup><br>2009 Diamond SelectionsSM member benefits booklet<br>Exclusive benefits for members of THE Club®. |
| Preferences                              | Save Points                                                                                                    |
| Travel                                   | Plan for that dream vacation you want to take next year.                                                                              |
| Member Information                       | Buy Points<br>Increase your vacation ownership value and flexibility with more points.                                                |
|                                          | Preferences                                                                                                    |

Update your personal information.

Global Points Directory View the 2009/2010 points values for destinations worldwide. Click here to open a PDF.

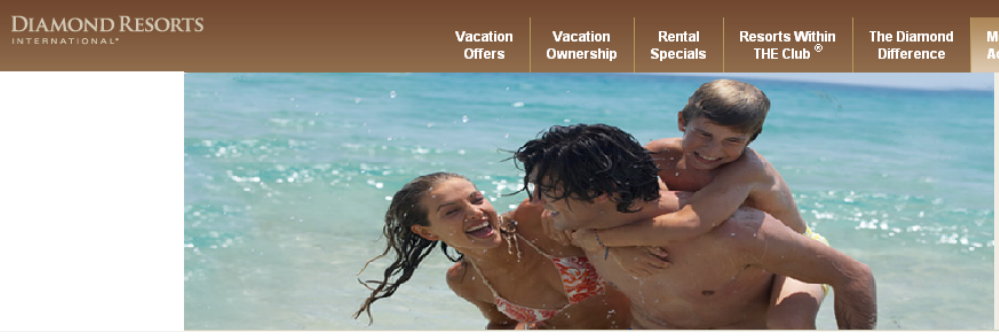

### **Book Online**

| Book Online                               | Featured Destinations                                                                                                    | estinations                                                                                                    |                          |  |  |  |
|-------------------------------------------|----------------------------------------------------------------------------------------------------|----------------------------------------------------------------------------------------------------|--------------------------|--|--|--|
|                                           | Featured Destinations                                                                                                    | Point Saver 🕠                                                                                                    | Quick Search 🕠           |  |  |  |
|                                           | There is no better time to explore the places you've always wanted to go, and THE Club® at Diamond Resorts International® is excited to showcase several destinations that embody the simplicity, choice and comfort you deserve on your next vacation. |                                                                                                    |                          |  |  |  |
| Feature Destinations is a new             | Flamingo Beach Resort                                                                                                    |                                                                                                    |                          |  |  |  |
| website addition, where we                | Pelican Key, Simpson Bay 6 Billy Folly Road Phillipsburg, St. Maarten Netherlands Antilles                                                                                                    |                                                                                                    |                          |  |  |  |
| showcase resorts with ready availability. | Endless stretches of<br>engulf breathtaking but<br>where you can winder                                                                                                    | powder white sand, swaying palms and clear blue wat<br>eaches. Saint Martin/Sint Maarten is a scuba diver's dre<br>urf, snorkol, hike and | am <u>Resort Details</u> |  |  |  |
|                                           | Featured Dates: 01-J                                                                                                    | un-2009 through 31-Dec-2009                                                                                                    | Reserve Now              |  |  |  |
|                                           | Studio                                                                                                    | on                                                                                                    |                          |  |  |  |
| Each of the featured resorts              | Studio Ocean View                                                                                                    |                                                                                                    |                          |  |  |  |
| display their availability date           | Map and Directions   Photo Gallery   Virtual Tour                                                                                                    |                                                                                                    | \[\[\]\\<br>\[\]\        |  |  |  |
|                                           | The Historic Powhatan Resort                                                                                                    |                                                                                                    |                          |  |  |  |
|                                           | 3601 Ironbound Road Williamsburg, Virginia 23188 United States                                                                                                    |                                                                                                    |                          |  |  |  |
|                                           | You can feel the color                                                                                                    | nial spirit reverberating in Williamsburg, a 170-acre hist                                                                                | oric Resort Details      |  |  |  |
| Each of the featured resorts              | town restored to its or                                                                                                    | iginal English condition.                                                                                                    |                          |  |  |  |
| display the unit types available.         | The Historic Powhata                                                                                                    | n Resort offers a slice of colonial<br>un-2009 through 31-Dec-2009                                                                        | Reserve llow             |  |  |  |
|                                           | 1 Bedroom Upstairs                                                                                                    |                                                                                                    | /                        |  |  |  |
|                                           | 1 Bedroom Groundflo                                                                                                    | To boo                                                                                                    | ok a Featured            |  |  |  |
|                                           | 2 Bedroom Upstairs                                                                                                    | Destin                                                                                                    | ation, click on          |  |  |  |
|                                           | 2 Bedroom Lockoff                                                                                                    | "Rese                                                                                                    | rve Now."                |  |  |  |
|                                           | 2 Bedroom Groundin                                                                                                    |                                                                                                    |                          |  |  |  |
|                                           | 2 Bedroom Deluxe G                                                                                                    | roundfloor                                                                                                    |                          |  |  |  |
|                                           | Map and Directions   Photo Gallery   Virtual Tour                                                                                                    |                                                                                                    | <b>₹\$</b>               |  |  |  |
|                                           | To exchange via Interval International please click here                                                                                                    | э.                                                                                                    |                          |  |  |  |

S

### **Book Online**

Point Saver offers 50% of points for week long reservations at many resorts within 59 days and within 30 days offers 50% off points for nightly reservations with 2night minimum.

This search engine also has the ability to find other discounted offers that do not require arrival dates of 59 days or less by using the Date fields.

Point Range allows users to narrow down their search by defining the point values of the discounted availability.

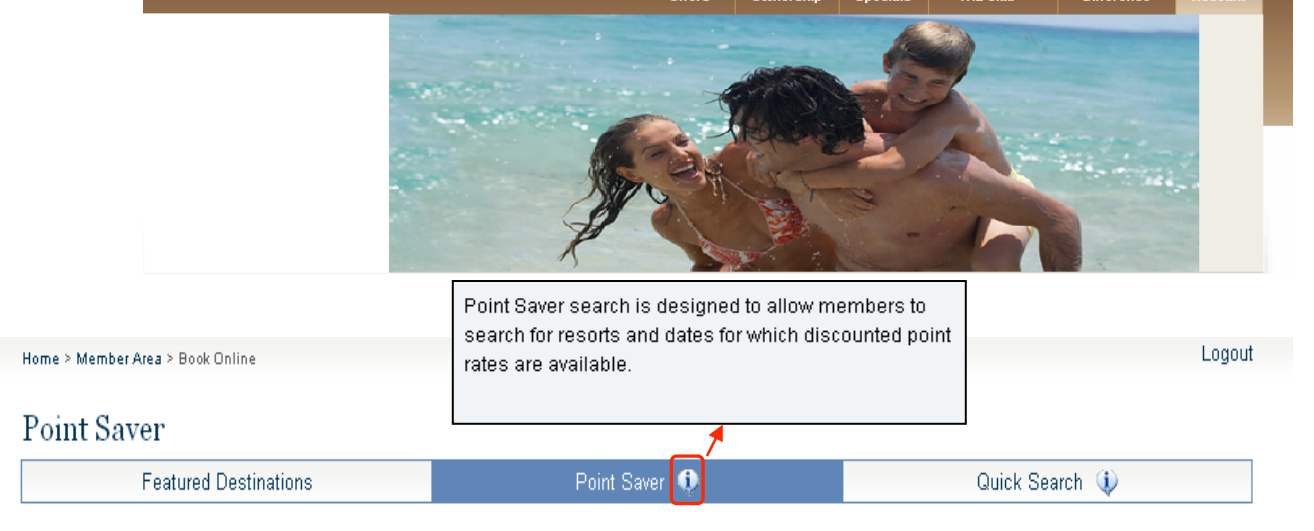

Offer

Rental

**Resorts Within** 

THE Club

The Diamon

Difference

THE Club® membership gives you many opportunities to enjoy extra vacations by offering discounted rates using your points and this search tool will only identify those opportunities being offered at a discount. THE Club® offers 50% off points for week long reservations at many resorts within 59 days, and within 30 days offers 50% off points for nightly reservations for a two night minimum stay. In addition THE Club® each month through email announces additionally discounted points opportunities, so for notification subscribe within the Preferences - Mailings - Member News and Offers. This search feature will solely return discounted opportunities, so if you wish to see all availability (including point discounts) please use the Quick Search feature.

| Destination: ARIZONA                                                                                                    |        |
|----------------------------------------------------------------------------------------------------|--------|
| Or, Choose by Activity: Select By Activity 💌                                                                                                    |        |
| Check In from:         to:         Nights:         Check Out from:         to:           Dates:         7/11/2009         Im         7         7/18/2009         Im |        |
| Min: Max:<br>Point Range:                                                                                                    |        |
| Occupancy: 1                                                                                                    | Search |

**DIAMOND RESORTS** 

To exchange via Interval International please click here.

### Book Online

Members can define the search by destination or activity.

 Home > Member Area > Book Online
 Logout

 Point Saver
 Eatured Destinations

Point Saver 
Quick Search

Vacatio

Offers

Vacation

Ownershi

Resorts Within THE Club <sup>®</sup> The Diamon

Difference

Rental

Special

THE Club® membership gives you many opportunities to enjoy extra vacations by offering discounted rates using your points and this search tool will only identify those opportunities being offered at a discount. THE Club® offers 50% off points for week long reservations at many resorts within 59 days, and within 30 days offers 50% off points for week long reservations at many resorts within 59 days, and within 30 days offers 50% off points for needs to club® each month through email announces additionally discounted points opportunities, so for notification subscribe within the Preferences - Mailings - Member News and Offers. This search feature will solely return discounted opportunities, so if you wish to see all availability (including point discounts) please use the Quick Search feature.

| Destination                           |                                                                                                    |
|---------------------------------------|----------------------------------------------------------------------------------------------------|
| Or Chance by Activity                 | VIRGINIA                                                                                                    |
| OI, CHOUSE by Activity.               | Greensprings Vacation Resort - Williamsburg                                                                                                    |
|                                       | The Historic Powhatan Resort - Williamsburg                                                                                                    |
| Dates:                                | WASHINGTON                                                                                                    |
|                                       | Blackbird Lodge - Leavenworth                                                                                                    |
|                                       | Point Brown - Ocean Shores                                                                                                    |
| Point Range:                          | The Sandcastle at Birch Bay - Blaine                                                                                                    |
| Occupancy:                            | NETHERLANDS ANTILLES                                                                                                    |
|                                       | ST. MAARTEN                                                                                                    |
|                                       | Flamingo Beach Resort - Phillipsburg                                                                                                    |
|                                       | Flamingo Beach Villas - Phillipsburg                                                                                                    |
|                                       | Royal Palm Beach Resort - Cole Bay                                                                                                    |
| To exchange via Inter                 |                                                                                                    |
| · · · · · · · · · · · · · · · · · · · |                                                                                                    |
|                                       | Clock I ower - whistler                                                                                                    |
|                                       | IN A day a function of the second second s |

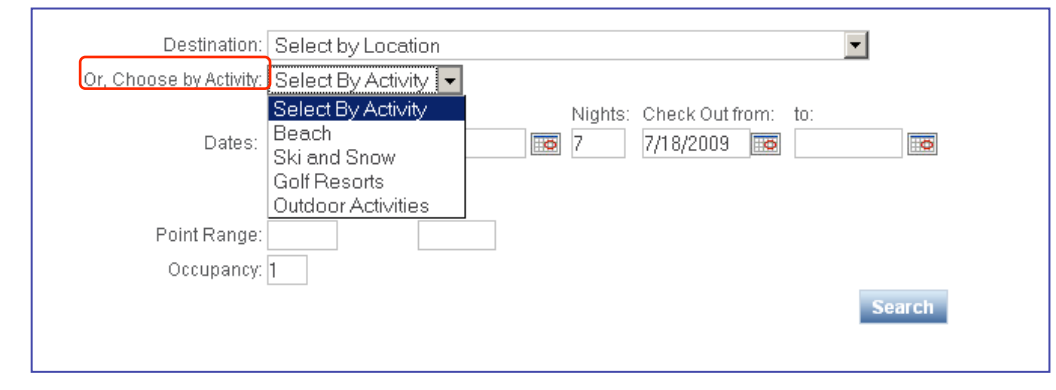

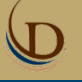

J

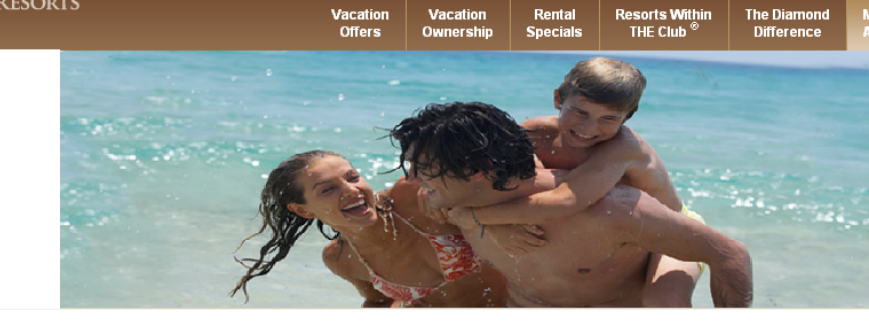

Vacation

### **Book Online**

The search engines displays the availability results in a grid format with the discount rate.

You may sort the Availability Grid below by clicking on the column headers.

Rental

Clicking on a header the first time will sort the Grid by that column in descending order, while clicking the second time will reverse the order.

When the Grid is sorted by a column, a small arrow will appear next to it, indicating the sort order.

| Region       | Resort                  | Room Type (Occupancy) | Check-In    | Check-Out   | Discour | nt Points | •        |
|--------------|-------------------------|-----------------------|-------------|-------------|---------|-----------|----------|
| US - Arizona | Scottsdale Links Resort | 1 Bedroom (4)         | 01-Aug-2009 | 05-Aug-2009 | 75%     | 600       | Book It! |
| US - Arizona | Scottsdale Links Resort | 1 Bedroom (4)         | 02-Aug-2009 | 06-Aug-2009 | 75%     | 400       | Book It! |
| US - Arizona | Scottsdale Links Resort | 1 Bedroom (4)         | 03-Aug-2009 | 07-Aug-2009 | 75%     | 400       | Book It! |
| US - Arizona | Scottsdale Links Resort | 2 Bedroom (6)         | 03-Aug-2009 | 07-Aug-2009 | 75%     | 600       | Book It! |
| US - Arizona | Scottsdale Links Resort | 1 Bedroom (4)         | 04-Aug-2009 | 08-Aug-2009 | 75%     | 600       | Book It! |
| US - Arizona | Scottsdale Links Resort | 2 Bedroom (6)         | 04-Aug-2009 | 08-Aug-2009 | 75%     | 900       | Book It! |
| US - Arizona | Scottsdale Links Resort | 1 Bedroom (4)         | 05-Aug-2009 | 09-Aug-2009 | 75%     | 800       | Book It! |
| US - Arizona | Scottsdale Links Resort | 2 Bedroom (6)         | 05-Aug-2009 | 09-Aug-2009 | 75%     | 1200      | Book It! |
| US - Arizona | Scottsdale Links Resort | 1 Bedroom (4)         | 06-Aug-2009 | 10-Aug-2009 | 75%     | 800       | Book It! |
| US - Arizona | Scottsdale Links Resort | 2 Bedroom (6)         | 06-Aug-2009 | 10-Aug-2009 | 75%     | 1200      | Book It! |
| US - Arizona | Scottsdale Links Resort | 1 Bedroom (4)         | 07-Aug-2009 | 11-Aug-2009 | 75%     | 800       | Book It! |
| US - Arizona | Scottsdale Links Resort | 2 Bedroom (6)         | 07-Aug-2009 | 11-Aug-2009 | 75%     | 1200      | Book It! |
| US - Arizona | Scottsdale Links Resort | 1 Bedroom (4)         | 08-Aug-2009 | 12-Aug-2009 | 75%     | 600       | Book It! |
| US - Arizona | Scottsdale Links Resort | 2 Bedroom (6)         | 08-Aug-2009 | 12-Aug-2009 | 75%     | 900       | Book It! |
| US - Arizona | Scottsdale Villa Mirage | 2 Bedroom (8)         | 01-Aug-2009 | 05-Aug-2009 | 50%     | 2700      | Book It! |
| US - Arizona | Scottsdale Villa Mirage | Studio (4)            | 01-Aug-2009 | 05-Aug-2009 | 50%     | 1200      | Book It! |

# <image><image><image>

Logout

### **Book Online**

Quick Search: A faster, more flexible search engine of real-time availability.

Member Area

Home > Member Area > Book Online

### Quick Search

| Featu                                                                                                    | red Destinations                                                             | Point Saver 🕠                                            | Quick Search 🕠                                                                                                    |  |
|----------------------------------------------------------------------------------------------------|------------------------------------------------------------------------------|----------------------------------------------------------|----------------------------------------------------------------------------------------------------|--|
| Vacation planning mac                                                                                     | de easy. Search availability, reviev                                         | / vacation plans and plan your next getaway with a clic! | This search method is designed to offer flexible<br>parameters that allow members to search for:                                                                                                    |  |
| Destination:<br>Or, Choose by Activity:<br>Display Results As:<br>Check In:<br>Point Range:<br>Occupancy: | Select by Location Select By Activity Calendar Year: Month: 2009 Min: Max: 1 | Nights:<br>7<br>Search                                   | <ul> <li>A large range of dates and resorts – for<br/>example, a year's worth of availability for a<br/>specific resort or region</li> <li>All available resorts for a specific travel month</li> <li>Flexible stay durations (i.e. not restricted to<br/>7-night stays)</li> <li>Members can also chose how to display the availability<br/>results:         <ul> <li>Color-coded availability calendar</li> <li>Sliding availability calendar to move the arrival</li> </ul> </li> </ul> |  |
| To exchange via Interv                                                                                    | val International please click her                                           | e.                                                       | <ul> <li>date throughout the allowed range of booking<br/>and color-coded matrix results</li> <li>Standard grid that displays a list of available<br/>accommodations ("Classic" results from<br/>previous site version)</li> </ul>                                                                                                    |  |

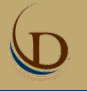

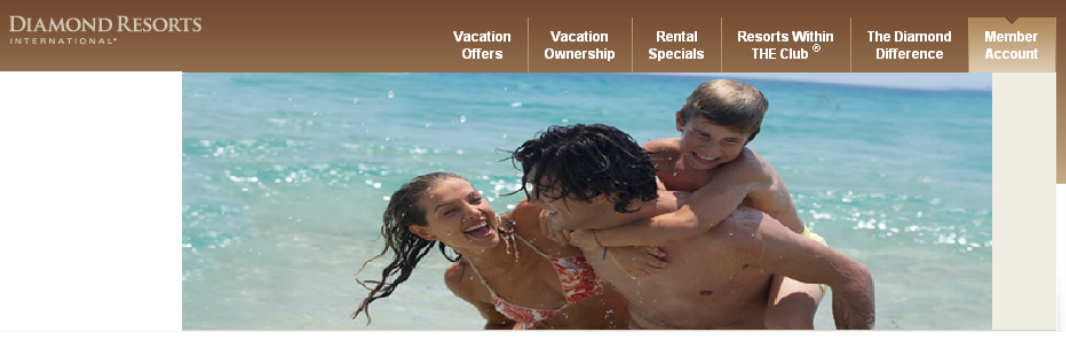

### **Book Online**

Quick Search enables availability inquiries by destination.

|                                  | MISSOURI                                                | - |
|----------------------------------|---------------------------------------------------------|---|
| Home > Member Area > B           | The Suites at Fall Creek - Branson                      |   |
| nome > Member Area > b           | NEW HAMPSHIRE                                           |   |
|                                  | Village of Loon Mountain - Lincoln                      |   |
| <ul> <li>Quick Search</li> </ul> | The Valley Inn at Waterville Valley - Waterville Valley |   |
| ~                                | NEW MEXICO                                              |   |
| Featu                            | Villas de Santa Fe - Santa Fe                           |   |
|                                  |                                                         |   |
|                                  | Desert Paradise Resort - Las Vegas 📃 🗸 🗸                |   |
| Destination:                     | Select by Location                                      |   |
| Or, Choose by Activity:          | Select By Activity 💌                                    |   |
| Display Results As:              | Grid 🗾 🔍                                                |   |
|                                  | Check In from: to: Nights: Check Out from: to:          |   |
| Dates:                           | 6/20/2009 📷 🛛 🐨 7 6/27/2009 📷 🗔                         |   |
|                                  |                                                         |   |
|                                  | Min: Max:                                               |   |
| Point Range:                     |                                                         |   |
| Occupancy                        | 1                                                       |   |
| Occupancy.                       |                                                         |   |
|                                  | Search                                                  |   |
|                                  |                                                         |   |
|                                  |                                                         |   |
|                                  |                                                         |   |

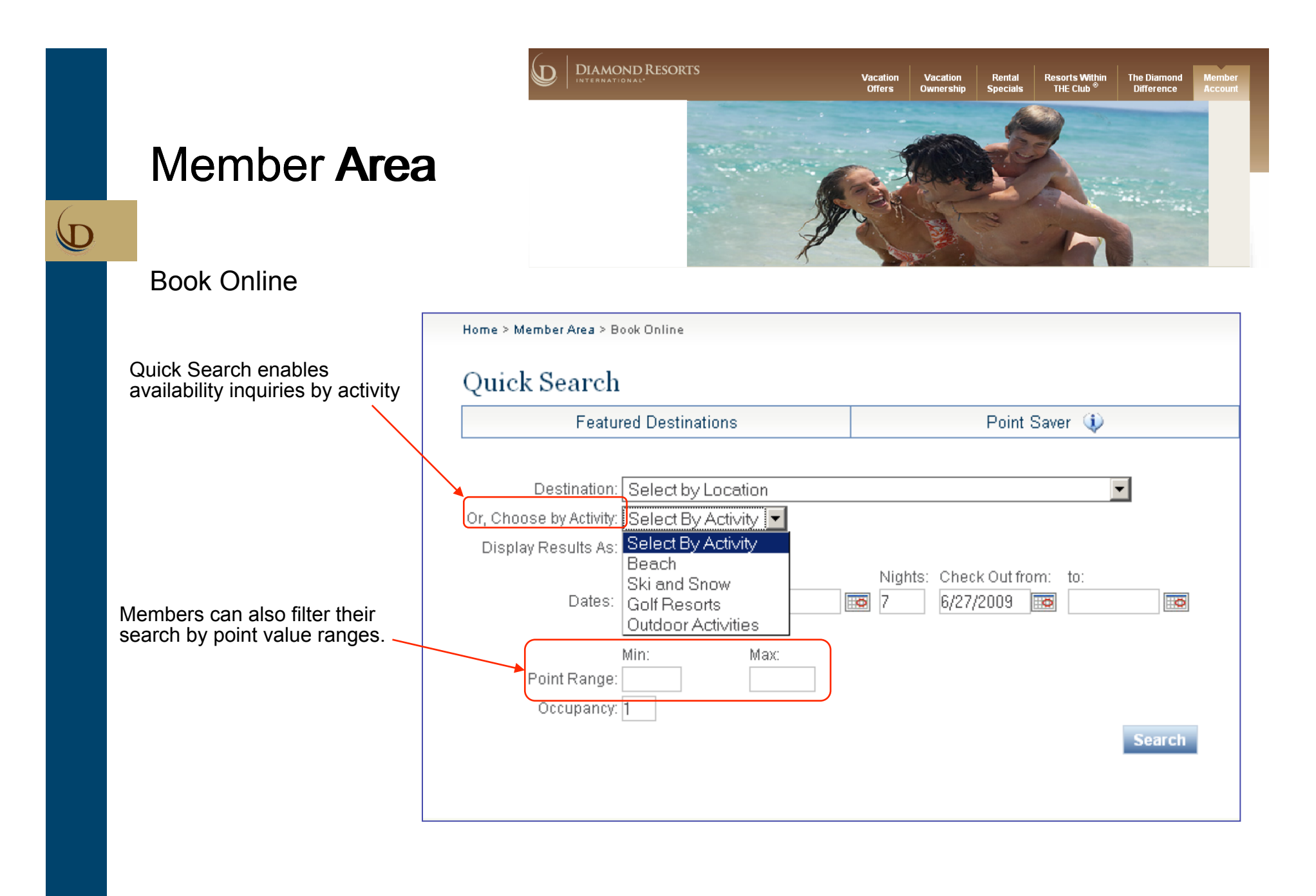

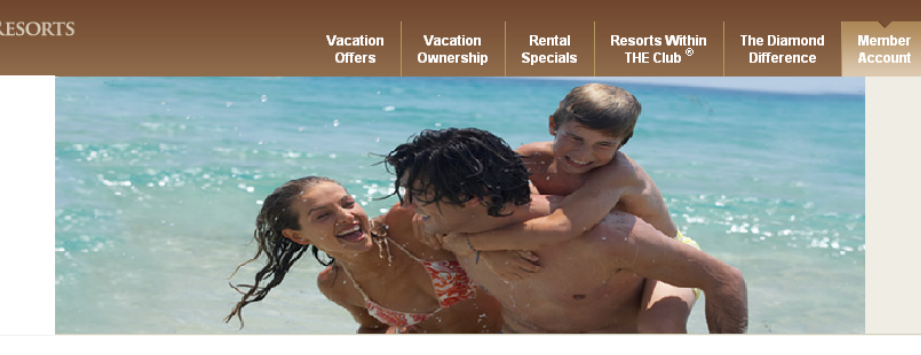

### **Book Online**

One of the key components to our new booking tool is the range of dates that can be searched as well as the different ways to display results: **Grid, Calendar and Matrix.** 

| Home > Member Area > Book Online                                                                                            |                                                                                                    |
|----------------------------------------------------------------------------------------------------|----------------------------------------------------------------------------------------------------|
| Quick Search                                                                                                    |                                                                                                    |
| Featured Destinations                                                                                                    | Point Saver 🕠                                                                                                    |
| Vacation planning made easy. Search availability, review<br>• Calenc<br>Choose a resort, country, state or location availab | <u>/vacation plans and plan your next getaway with</u> a click o<br>lar view provides an overview of the resort<br>pility for an entire month               |
| * For United States, country search is not available • Grid vi                                                              | ew is the "classic" view. It provides a sortable list                                                                                                    |
| Of ava<br>Destination: Select by Locatio<br>Or, Choose by Activity: Select By Activity<br>Display Results As: Grid          | ilability for selected resorts and date ranges.<br>view features the "slider" which allows a faster<br>o view resort availability across different Check In |
| Dates: Calendar to:<br>Grid<br>Matrix                                                                                       | Nights: Check Out from: to:  7  6/27/2009  0  7  0  0  0  0  0  0  0  0  0  0  0                                                                            |
| Min: Max:<br>Point Range:<br>Occupancy: 1                                                                                   | Search                                                                                                    |

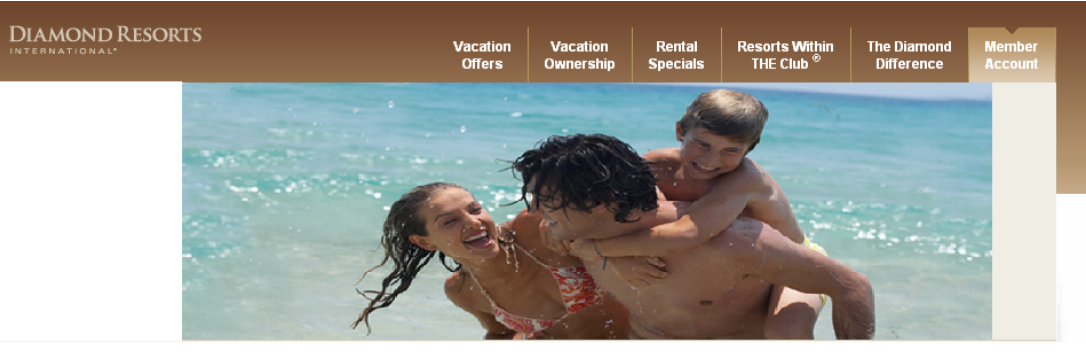

### **Book Online**

Displayed results in **Calendar** allows members to search for availability in a specific month.

| Home > Member Area > Bo      | ook Online                          |                                                          |
|------------------------------|-------------------------------------|----------------------------------------------------------|
| Quick Search                 |                                     |                                                          |
| Featur                       | red Destinations                    | Point Saver 🕠                                            |
| Vacation planning mad        | e easy. Search availability, reviev | v vacation plans and plan your next getaway with a clicl |
| Choose a resort, coun        | try, state or location to search    |                                                          |
| * For United States, country | y search is not available           |                                                          |
| Destination:                 | Ka'anapali Beach Club - Mau         | i                                                        |
| Or, Choose by Activity:      | Select By Activity 💌                |                                                          |
| Display Results As:          | Calendar 🔽 🚺                        |                                                          |
| Check In:                    | Year: Month:<br>2009 🔽 October      | Nights:                                                  |
| Point Range:<br>Occupancy    | Min: Max:                           |                                                          |
| occupanoy.                   | 1                                   | Search                                                   |

### **Book Online**

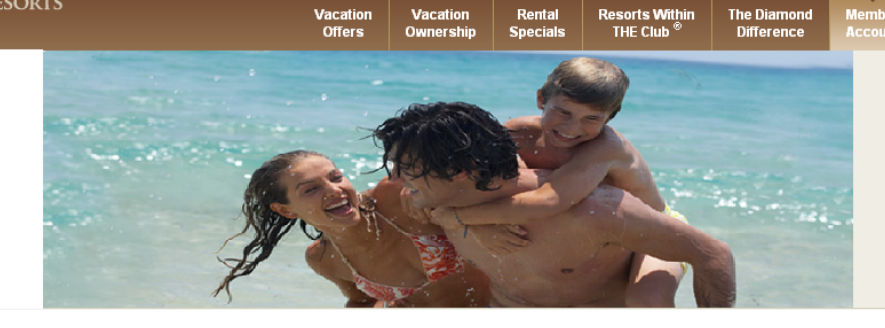

Link Format: <u>Room Type (Max Occupants) / Points</u> The calendar displays available Arrival Dates based on the stay duration you selected. In each available arrival date, the links show: Room type (Maximum occupancy for the room) / Number of points

Displayed results in Calendar provides color-coded availability calendar.

us Ka'ar

w

• Brown color units can be booked without the need to borrow points.

• Peach color units will need to borrow points in order to book.

• Dark blue units are not available due to insufficient points.

|                           | required to t    | )оок             |        |
|---------------------------|------------------|------------------|--------|
| Hawaii                    |                  |                  |        |
| iapali Beach Club         |                  |                  |        |
| ew Resort Points Calendar |                  |                  |        |
|                           | Sun              | Mon              |        |
| Info 🕠 🦯                  |                  |                  |        |
| Available                 |                  |                  |        |
| Need to Borrow            |                  |                  |        |
| Not Enough Points         |                  |                  |        |
|                           | 4                | 5                | 6      |
|                           | 1BD Deluxe Ocean | 1BD Deluxe Ocean | 1BD D  |
|                           | View (4) / 4600  | View (4) / 4600  | View ( |
|                           | 1BD Ocean View   | 18D Ocean View   | 18D C  |
|                           | (4)/3400         | (4)/3400         | (4)/5  |
|                           | 11               | 12               | 13     |
|                           | 1BD Deluxe Ocean | 1BD Deluxe Ocean | 1BD D  |
|                           | View (4) / 4600  | View (4) / 4600  | View ( |
|                           | 1BD Ocean View   | 2BD (6) / 6200   | 2BD P  |
|                           | (4)/3400         | 2BD Presidential | STEO   |

|                  |                  |                  | October 2009     |                  |                  |                 |
|------------------|------------------|------------------|------------------|------------------|------------------|-----------------|
| Sun              | Mon              | Tue              | Wed              | Thu              | Fri              | Sat             |
|                  |                  |                  |                  | 1                | 2                | 3               |
|                  |                  |                  |                  | 1BD Deluxe Ocean | 1BD Deluxe Ocean | 1BD Deluxe Oo   |
|                  |                  |                  |                  | View (4) / 9200  | View (4) / 9200  | View (4) / 6900 |
|                  |                  |                  |                  |                  |                  | 1BD Ocean Vie   |
|                  |                  |                  |                  |                  |                  | (4)/5100        |
| 4                | 5                | 6                | 7                | 8                | 9                | 10              |
| 1BD Deluxe Ocean | 1BD Deluxe Ocean | 1BD Deluxe Ocean | 1BD Deluxe Ocean | 18D Deluxe Ocean | 1BD Deluxe Ocean | 1BD Deluxe O    |
| View (4) / 4600  | View (4) / 4600  | View (4) / 6900  | View (4) / 9200  | View (4) / 9200  | View (4) / 9200  | View (4) / 6900 |
| 1BD Ocean View   | 1BD Ocean View   | 1BD Ocean View   |                  |                  |                  | 2BD Presidenti  |
| (4) / 3400       | (4)/3400         | (4)/5100         |                  |                  |                  | STE (6) / 2640  |
| 11               | 12               | 13               | 14               | 15               | 16               | 17              |
|                  | 1BD Deluxe Ocean | 1BD Deluxe Ocean | 1BD Deluxe Ocean | 1BD Deluxe Ocean | 1BD Deluxe Ocean | 1BD Deluxe O    |
|                  | View (4) / 4600  | View (4) / 6900  | View (4) / 9200  | View (4) / 9200  | View (4) / 9200  | View (4) / 6900 |
| 1BD Ocean View   | 2BD (6) / 6200   | 2BD Presidential | 2BD Presidential | 2BD Presidential | 1BD Scenic View  | 1BD Scenic Vi   |
| (4)/3400         | 2BD Presidential | STE (6) / 26400  | STE (6) / 35200  | STE (6) / 35200  | (4) / 5200       | (4) / 3900      |
| 2BD Presidential | STE (6) / 17600  |                  |                  |                  | 2BD Presidential | 2BD President   |
| STE (6) / 17600  |                  |                  |                  |                  | STE (6) / 35200  | STE (6) / 2640  |
| 18               | 19               | 20               | 21               | 22               | 23               | 24              |
|                  | 1BD Deluxe Ocean | 1BD Deluxe Ocean | 1BD Deluxe Ocean | 1BD Deluxe Ocean | 1BD Deluxe Ocean | 1BD Deluxe O    |
|                  | View (4) / 4600  | View (4) / 6900  | View (4) / 9200  | View (4) / 9200  | View (4) / 9200  | View (4) / 6900 |
| 2BD Presidential | 2BD Presidential | 2BD Presidential |                  |                  |                  |                 |
| STE (6) / 17600  | STE (6) / 17600  | STE (6) / 26400  |                  |                  |                  |                 |
| 25               | 26               | 27               | 28               | 29               | 30               | 31              |
|                  | 1BD Deluxe Ocean | 1BD Deluxe Ocean | 1BD Deluxe Ocean | 18D Deluxe Ocean | 1BD Deluxe Ocean | 1BD Deluxe O    |
| View (4) / 4600  | View (4) / 4600  | View (4) / 6900  | View (4) / 9200  | View (4) / 9200  | View (4) / 9200  | View (4) / 6900 |
|                  |                  |                  | 1BD Scenic View  | 1BD Scenic View  |                  |                 |
|                  |                  |                  | (4)/5200         | (4)/5200         |                  |                 |

# Vacation Others Vacation Others Vacation Other

# Member Area

## Book Online

Displayed results in **Matrix** features sliding availability calendar.

| Feat                                  | tured Destinations                    | Point Saver 🕠                                              |
|---------------------------------------|---------------------------------------|------------------------------------------------------------|
| Vacation planning m                   | ade easy. Search availability, reviev | v vacation plans and plan your next getaway with a click o |
| Destination:                          | ARIZONA                               | <b>v</b>                                                   |
| Activity:                             | Select By Activity 🔽 🍑                |                                                            |
| Proximity:                            | Proximity Search From Resort          | - 🕠                                                        |
| Display Results As:                   | Matrix 💽 🔃                            |                                                            |
| · · · · · · · · · · · · · · · · · · · | Check In from: Nights:                | Check Out from:                                            |
| Dates:                                | 9/2/2009 📅 3                          | 9/5/2009                                                   |
| Point Range:                          | Min: Max:                             |                                                            |
| Occupancy:                            | 4                                     | Search                                                     |

 $\mathbf{\Gamma}$ 

# 

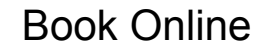

Matrix view features the "slider" which allows a faster method to view resort availability across different check-in dates.

When the slider is moved, the table below it, will update with new availability.

Link Format: (Max Occupants) / Points The slider view displays all available rooms for a selected property or region for a given date. The Check In date can be adjusted by moving the slider.

|             | Jul Aug S                          | Sep Oct             | Nov Dec     | c Jan I                 | Feb Mar              | Apr | May   | Jun      | Jul A  |
|-------------|------------------------------------|---------------------|-------------|-------------------------|----------------------|-----|-------|----------|--------|
|             | Wed Sep 0                          | 2 2009 🔪            |             | -                       | • •                  | -   | •     | •        | -      |
|             | Info 🚯                             | A                   | vailable    | M                       | leed to Borrow       | N   | Not   | Enough   | Points |
| Regi        | on Resort                          | 1 Bedroon           | n Studio    | 1 Bedroom<br>Mesa Suite | Studio Mesa<br>Suite |     |       |          |        |
| Arizona     | , US Scottsdale Lin<br>Resort      | nks (4)/1875        |             |                         |                      |     |       |          |        |
| Arizona     | i, US Scottsdale Vi<br>Mirage      | lla (4)/1375        | (4) / 1000  |                         |                      |     |       |          |        |
| Arizona     | , US Sedona Sum                    | nit (4)/1625        | (4)/1125    | (4)/1875                | (4)/1250             |     |       |          |        |
| Arizona     | , US The Ridge O<br>Sedona Golf Re | n (4)/1625<br>esort | (4)/1125    |                         |                      |     |       |          |        |
| Jul         | Aug Sep                            | Oct No              | v Dec       | Jan Fel                 | b Mar                | Apr | Mav   | Jun      | Jui Au |
|             | - 00                               | Sa                  | at Dec 12 2 | 2009 🔪 -                | •                    |     |       |          |        |
| II          | nfo 🔱                              | Avail               | able        | Nee                     | d to Borrow          |     | Not E | Enough P | oints  |
| Region      | Resort                             | 1 Bedroom           | Studio S    | Studio Mesa<br>Suite    |                      |     |       |          |        |
| Arizona, US | London Bridge<br>Resort            | (4) / 2000          |             |                         |                      |     |       |          |        |
| Arizona, US | Scottsdale ∀illa<br>Mirage         |                     | (4)/1500    |                         |                      |     |       |          |        |
| Arizona, US | Sedona Summit                      |                     | (4)/1750    | (4) / 2000              |                      |     |       |          |        |
| Arizona, US | The Ridge On<br>Sedona Golf Resort |                     | (4)/875     |                         |                      |     |       |          |        |

Vacatio

Offers

Vacation

Ownershi

Resorts Within THE Club <sup>®</sup>

Rental

Specials

The Diamond Difference

### Resorts Within THE Club <sup>®</sup> Rental The Diamond Difference Offers Special Member Area **Book Online** Home > Member Area > Book Online Quick Search Featured Destinations Point Saver 🕕 **Grid** displays a list of available accommodations in the "Classic" Vacation planning made easy. Search availability, review vacation plans and plan your next getaway with a click o view from previous site version. Destination: HAWAII Ŧ Activity: Select By Activity 🔽 🚺 Proximity: Proximity Search From Resort 🔽 🔅 Display Results As: Grid Check In from: Nights: Check Out from: to: to: Dates: 04/06/2010 🔤 **6** 7 4/13/2010 10 ø The availability search results will appear in the grid format, as shown below. Select "Book It!" Min: Max Point Range: to make the reservation. Occupancy: 2 Search 0 Check-Out Region Resort Room Type (Occupancy) Check-In Points US - Hawaii Sea Mountain Studio (2) 06-Apr-2010 13-Apr-2010 7150 Book It!

2 Bedroom Ocean View (6)

(6)

2 Bedroom Partial Ocean View

06-Apr-2010

06-Apr-2010

13-Apr-2010

13-Apr-2010

15400

15400

Book It!

Book It!

US - Hawaii

US - Hawaii

The Point at Poipu

The Point at Poipu

**DIAMOND RESORTS** 

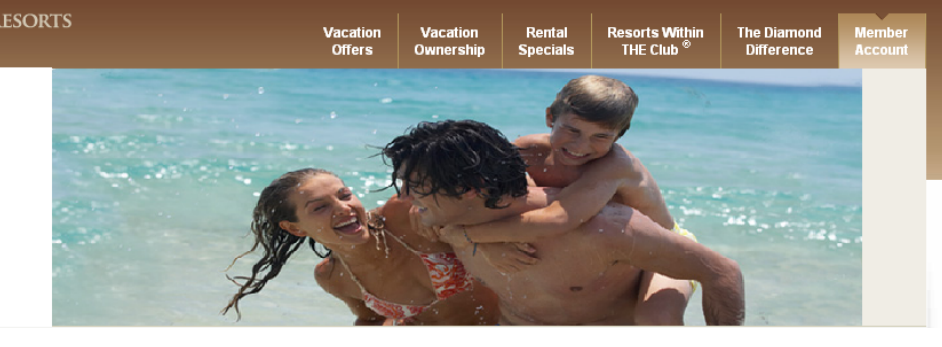

### **Book Online**

After selecting the "Book It!", the reservation confirmation page appears, where guests can verify the booking and declare the number of occupants.

Guests can also submit a request for accommodations with special facilities.

### Confirm Your Reservation

Please be advised that pressing your browser's 'Back' button or letting a page time out during the reservation process may impact your ability to continue and you will have to start again.

Please confirm the following request:

|      | Resort: The Point at Poipu              |
|------|-----------------------------------------|
|      | Points Required: 15,400                 |
|      | Room Type: 2 Bedroom Partial Ocean View |
|      | Arrival Date: 4/6/2010                  |
|      | Departure Date: 4/13/2010               |
| Plea | Adults: Children: O                     |
|      | Special None Accommodations:            |
|      |                                         |
|      |                                         |
|      |                                         |

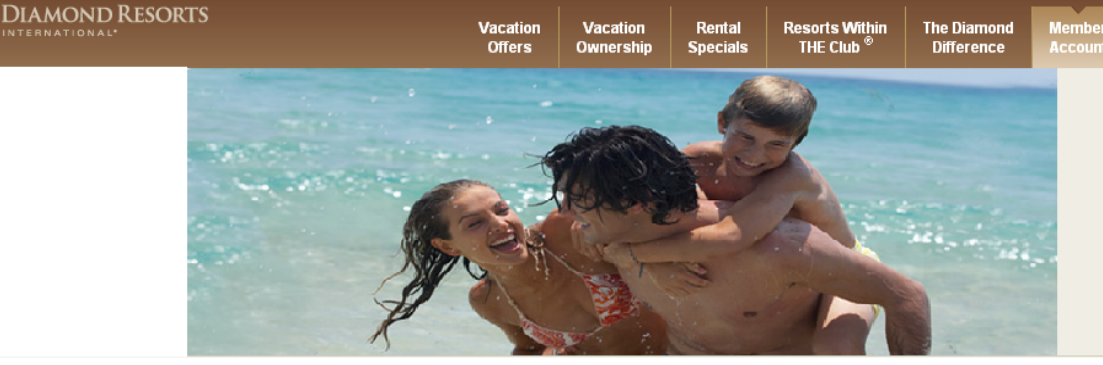

ABOUT SSL CERTIFICATES

### **Book Online**

### Reservation Protection Plan

As a Gold Member you will be charged: \$75

Members are encouraged to purchase reservation protection at the time of booking. Purchasing the Reservation Protection Plan will ensure a 100% reimbursement of the points charged for the original reservation should you need to cancel up to 24 hours prior to arrival date. Members may only purchase the Reservation Protection Plan at the time of booking. Elite Members receive a discount.

O I authorize this payment and understand that the purchase of the Reservation Protection Plan is non-refundable.
O I do not wish to purchase the Reservation Protection Plan and understand that it cannot be purchased at a later date for this reservation.

### Payment Information

Select a credit card or enter a new credit card below and click 'Add Credit Card' to continue.

|             | Card Type | Cardholder Name | Card Number        | Expiration |        |
|-------------|-----------|-----------------|--------------------|------------|--------|
| Edit Select | Visa      | JOE SMITH       | *************0250  | 11-11      | Delete |
| Edit Select | Visa      | JANE SMITH      | **************2333 | 11-11      | Delete |

New Card Information:

## Guest can also add new credit cards for payment.

|                 | Cardholder Name | Card Number          | Expiration              |   |
|-----------------|-----------------|----------------------|-------------------------|---|
| Add Credit Card |                 |                      | Month 🔽 Yea             | - |
|                 |                 |                      |                         |   |
|                 |                 |                      |                         |   |
|                 |                 | Card Verification N  | lumber                  |   |
|                 |                 |                      |                         |   |
|                 |                 |                      |                         |   |
|                 |                 | -                    |                         |   |
|                 |                 | What is a Card Ve    | erification Number?     |   |
|                 |                 |                      |                         |   |
|                 |                 | 000                  | 0000 0000 0000 0000     |   |
|                 |                 | 0000 00000 0000      |                         |   |
|                 |                 | The card verificatio | n number is a 3 or 4    |   |
|                 |                 | digit number found   | on the front of         |   |
|                 |                 | American Express o   | or back of other credit |   |

The confirmation page also includes the option to purchase the Reservation Protection Plan.

displayed to the guest convenience to expedite the payment processing.

Credit cards on-file are

### **Book Online**

The reservation confirmation page also includes the **Cancellation Policy** summary. The cancellation rules table appears when the Reservation Protection Plan was declined.

If the Reservation Protection Plan is purchased, guests can obtain full refund of points if the reservation is cancel **24 hours** prior to arrival date.

### **Cancellation Policy**

DIAMOND RESORTS

If you must cancel a confirmed reservation, contact Club Reservations as soon as possible.

Cancellation rules are:

| Notification of Cancellation (prior to the arrival date) | Point value credited to your account |
|----------------------------------------------------------|--------------------------------------|
| 91-395 days prior                                        | 100%                                 |
| 14-60 days prior                                         | 50%                                  |
| 61-90 days prior                                         | 75%                                  |
| 0-13 days prior                                          | 0%                                   |

Vacation Offers Resorts Within THE Club <sup>®</sup>

Rental

Specials

The Diamond Difference Membe

□\* I have read and understand the terms described above.

Continue Cancel Reservation

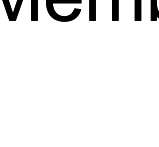

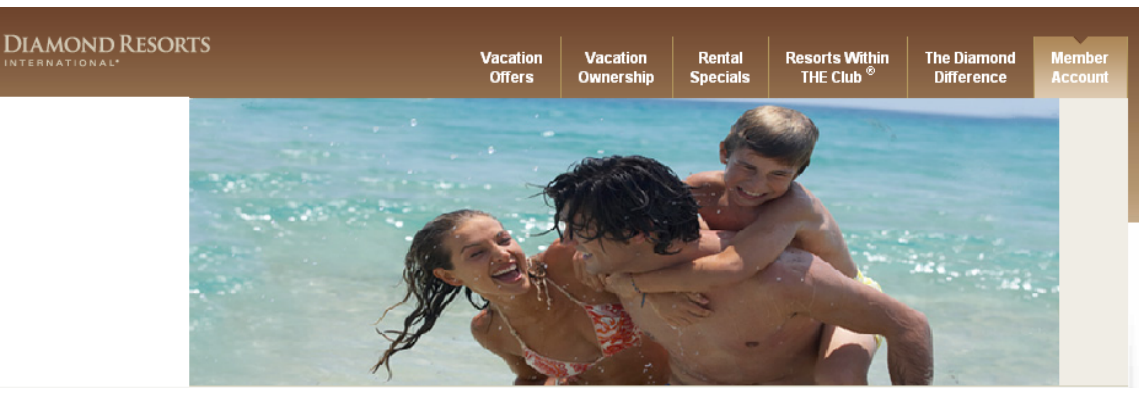

### Book Online

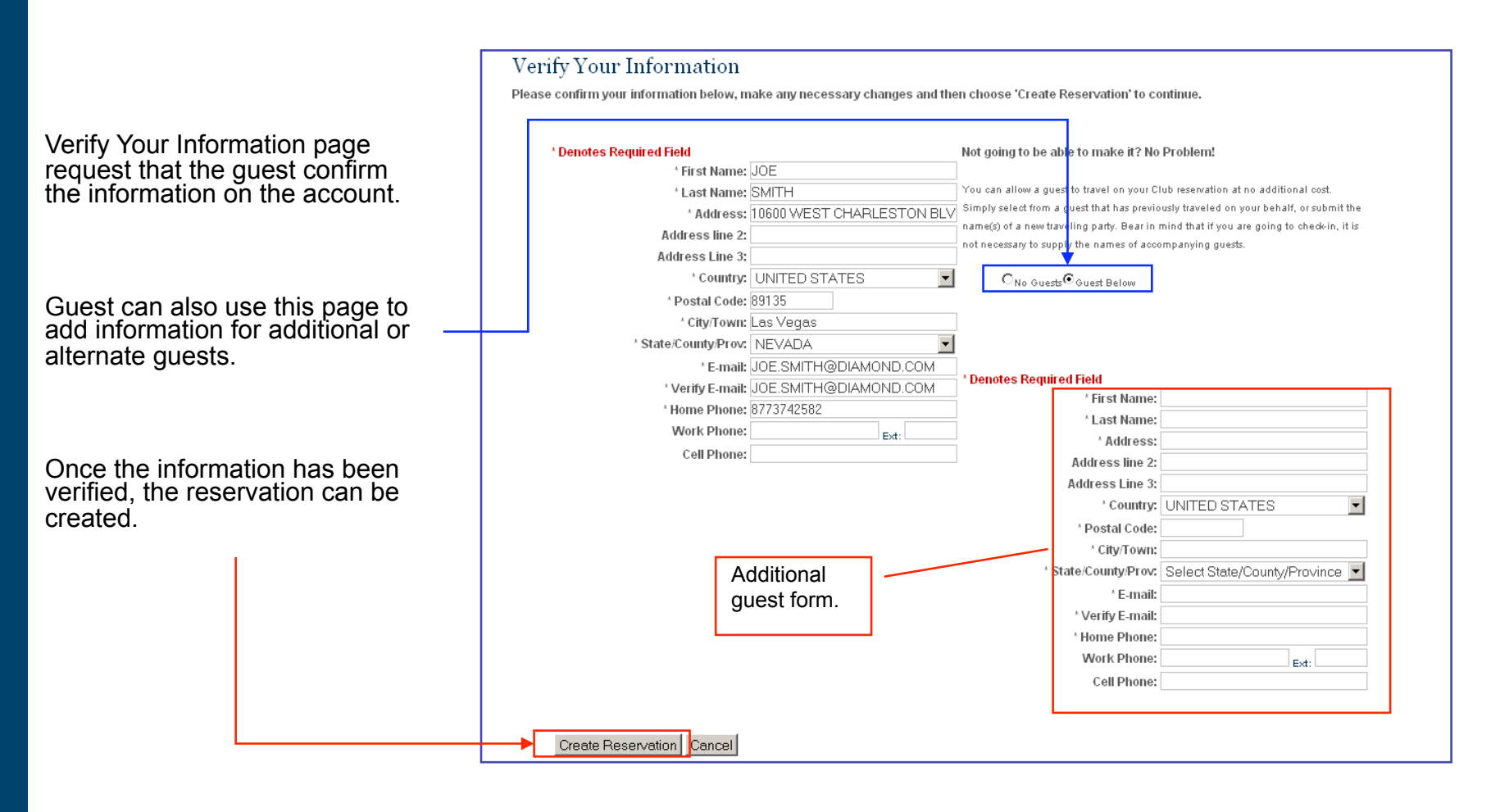

### **Book Online**

Once the Create Reservation is clicked, the Reservation Confirmation page appears. Guests have the option to email this page.

The confirmation page includes:

Directions

Airport

Arrival Information

### •Resort Details

- Accessibility
- •Guest Room Information.

### **Reservation Confirmation**

Thank you for your reservation with Diamond Resorts International®. If you have any questions about your upcoming reservation, contact us at 1.877.DRI.CLUB. Please have your reservation number ready so that we may assist you with any questions you may have.

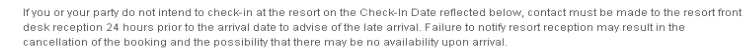

A confirmation email has been sent to dakotafamily@msn.com.

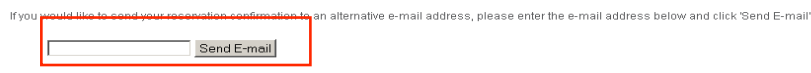

### Stay Information

Confirmation Number: 5397063 Check-In Date: 06-Apr-2010 Check-Out Date: 13-Apr-2010 Check-In Time: 4:00 PM Check-Out Time: 11:00 AM Room Type: 2 Bedroom Partial Ocean View Total Points Used: 15.400

### **Resort Information**

### The Point at Poipu

1613 Pe'e Road Koloa, Kauai, Hawaii 96756 United States

Phone: 1.808.742.1888 Fax: 1.808.742.3314

### Directions General

Driving: As you exit airport on Ahukini Road (570), go straight (west) after first traffic signal at intersection of Ahukini Road (570) and Kapule Highway (51). Continue for 1 mile. At second traffic signal at intersection of Ahukini Road (570) and Kuhio Highway (56), turn left. Stay in far right lane. Kuhio Highway (56) merges into Kaumualii Highway (50). Continue west for 6.6 miles. Look for signs to "Koloa-Poipu." At intersection of Kaumualii Highway (50) and Maluhia Road (520), turn left into "Tunnel of Trees." Continue for 2.8 miles. At intersection of Maluhia Road (520), turn left into "Tunnel of Trees." Continue for 2.8 miles. At intersection of Maluhia Road (520) and Ala Kinoiki (Koloa-Poipu Bypass) Road, turn left. Continue for 2.7 miles. At intersection of Ala Kinoiki Road and Poipu Road, go straight to Pe'e Road. Continue on Pe'e Road for .3 miles to The Point at Poipu on your left.

### Airport

### Main Airport • Airport Name: Libue

- Directions to Resort: As you exit airport on Ahukini Road (570), go straight (west) after first traffic signal at intersection of Ahukini Road (570) and Kapule Highway (51). Continue for 1 mile At second traffic signal at intersection of Ahukini Road (570) and Kuhio Highway (50). Continue for 1 mile Stay in far right lane. Kuhio Highway (56), turn left. Stay in far right lane. Kuhio Highway (56) merges into Kaumualii Highway (50). Continue west for 6.6 miles. Look for signs to "Koloa-Poipu." At intersection of Kaumualii Highway (50) and Maluhia Road (520), turn left into "Tunnel of Trees." Continue for 2.8 miles. At intersection of Maluhia Road (520) and Ala Kinolii (Koloa-Poipu Bypass) Road, turn left. Continue for 2.7 miles. At intersection of Ala Kinolii (Road and Poipu Road, go straight to Pe'e Road. Continue on Pe'e Road for 3 miles to The Point at Poipu on your left.
- Distance to Resort: 22 Miles

### Arrival Information

- Check In/out
  - 24 Hour Front Desk
  - Check in Day: 7 days a weeek
  - Check in Time: 4:00 PM
     Check Out Time: 11:00 AM
  - Express Checkout

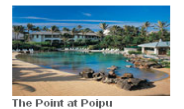

# 

### Book Online

# Continuation of the Reservation Confirmation page.

### Resort Details

- Email
  - Rental Email: poipuvip@diamondresorts.com

### Management Resort Manager: Chris Gampon

- Phone
  - Rental Phone 1.800.426.3350

### Accessibility

### Disabled Access

- Auxilliary Aids and Services
- Handicap Accessible Units
- Handicap Parking
- Handrails
- Lowered Reception Desk
- · Service Animals Allowed
- Wheelchair Accessible

### Guest Room Information

|                            | 2 Bedroom Garden | 2 Bedroom Ocean | 2 Bedroom Ocean | 2 Bedroom Parilal Ocean | 3 Bedroom Presidential |
|----------------------------|------------------|-----------------|-----------------|-------------------------|------------------------|
|                            | Vlew             | Pront           | View            | View                    | Sulfe                  |
| ACCOMMODATION ENTERTAINMEN | іт               |                 |                 |                         |                        |
| DVD Player                 | •                | •               | •               | •                       | •                      |
| Pay-Per-View Movies        | •                |                 |                 |                         |                        |
| BATHROOM AMENITIES         |                  |                 |                 |                         |                        |
| Full Bath                  | •                | •               | •               | •                       | •                      |
| Hair Dryer                 | •                | •               | •               | •                       | •                      |
| Walk-in Shower             | •                |                 |                 |                         |                        |
| FULL KITCHEN               |                  |                 |                 |                         |                        |
| Blender                    | •                | •               | •               | •                       | •                      |
| Coffee Maker               | •                | •               | •               | •                       | •                      |
| Cooking Utensils           | •                | •               | •               | •                       | •                      |
| Dishes                     | •                | •               | •               | •                       | •                      |
| Dishwasher                 | •                | •               | •               | •                       | •                      |
| Microwave                  | •                | •               | •               | •                       | •                      |
| Oven                       | •                | •               | •               | •                       | •                      |
| Refrigerator               | •                | •               | •               | •                       | •                      |

Resort Size

Number of Rooms: 219

### Account Overview

Account Overview will display any upcoming reservations, contract information and contract summary.

Reservation can be cancelled or viewed from here.

| Home > Member Area > Account O   | verview      |               |                                 |               |                           |            |        |        |
|----------------------------------|--------------|---------------|---------------------------------|---------------|---------------------------|------------|--------|--------|
| Member Area                      | Accour       | nt Sumi       | nary                            |               |                           |            |        |        |
| Account Overview                 | Review you   | r reservation | s for upcoming vacation:        | s and view yo | our contract and loan det | ails.      |        |        |
| Accounts                         | Upcomin      | g Reserva     | ations                          |               |                           |            |        |        |
| Book Online                      | ıc 🕈 🕈       | Type 🕈 🕏      | Resort 🕈 🕏                      | Check-In 🕈    | 🔸 🕴 Check-Out 🕈 🗣         | Points 🕈 🕈 |        |        |
| Diamond Selections <sup>sm</sup> |              | Club          | The Point at Poipu              | 2/20/2010     | 3/6/2010                  | 20,000     | Cance  | l View |
| Save Points                      |              | Club          | The Historic Powhatan<br>Resort | 8/29/2009     | 9/2/2009                  | 2,700      | Cance  | l View |
| Buy Points                       | Click resort | name for re   | sort fact sheet.                |               | I                         |            |        |        |
| Preferences                      |              |               |                                 |               |                           |            |        |        |
| Travel                           | Contract     | s Summar      | y                               |               |                           |            |        |        |
| Member Information               | Contract #   | Resort        |                                 | Week          | Unit                      | Season     | Points | Status |
|                                  |              | The Point a   | at Poipu                        | 38            | 2 Bedroom Ocean View      | Red        |        | Active |
|                                  |              | The Point a   | at Poipu                        | 20            | 2 Bedroom Standard        | Red        |        | Active |
|                                  |              | The Point a   | at Poipu                        | 38            | 2 Bedroom Standard        | Red        |        | Active |
|                                  |              | Diamond R     | esorts Hawaii Collection        |               |                           |            |        | Active |

Vacatior Offers Vacation

Ownership

Rental Specials Resorts Within THE Club <sup>®</sup> The Diamond Difference

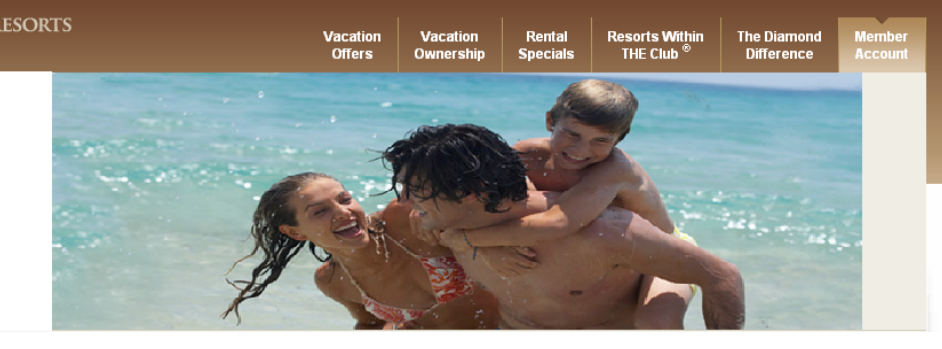

### Account Overview

Clicking on a resort name will display the resort fact sheet as a popup.

### Upcoming Reservations

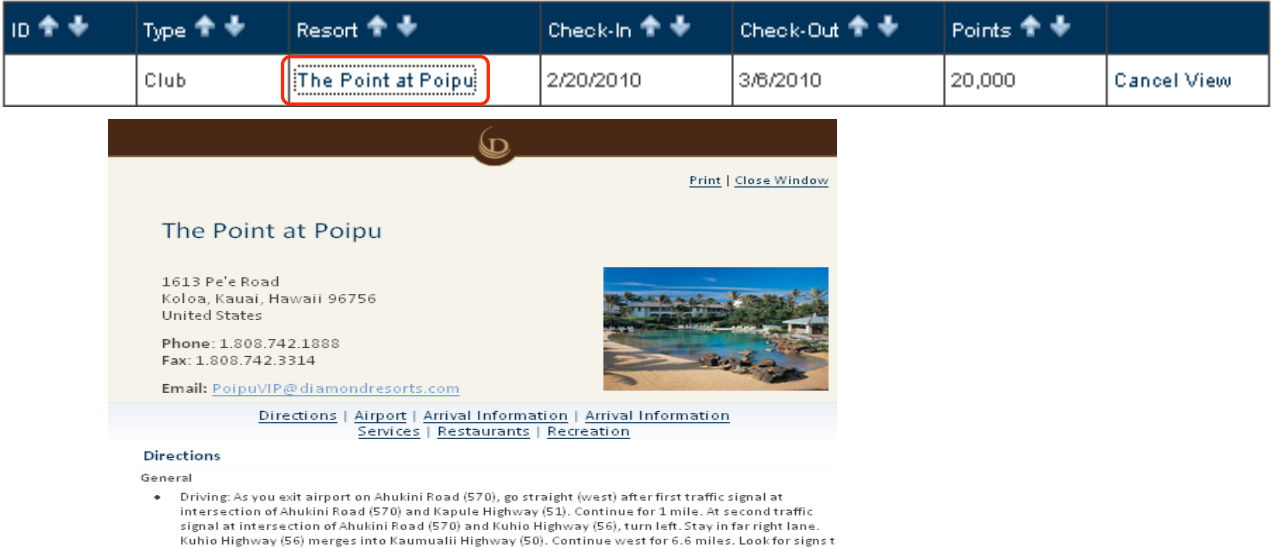

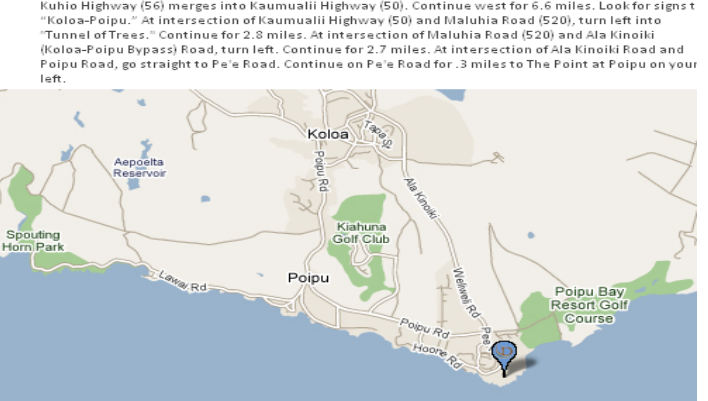

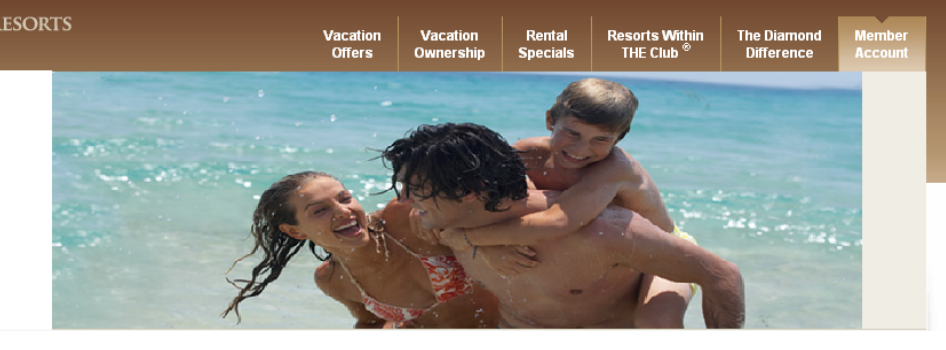

Logout

### Account Overview

Reservation can be cancelled clicking on "Cancel."

The Cancel Reservation will appear with the cancellation policy summary. After careful review, guests can cancel by clicking "Cancel Reservation."

### Upcoming Reservations

| io 🕈 🕈 | Type 🕈 🕹 | Resort 🕈 🕈           | Check-In 🕈 🐓 | Check-Out 🕈 🕈 | Points 🕈 🕈 |        |      |
|--------|----------|----------------------|--------------|---------------|------------|--------|------|
|        | Club     | Kaanapali Beach Club | 8/9/2009     | 8/13/2009     | 4,600      | Cancel | ∕iew |
|        |          |                      |              |               |            |        |      |

### **Cancel Reservation**

**Cancellation Guidlines** 

# Notification of Cancellation (prior to the arrival date) Point value credited to your account. 91-395 days prior 100% 14-60 days prior 50% 61-90 days prior 75% 0-13 days prior 0%

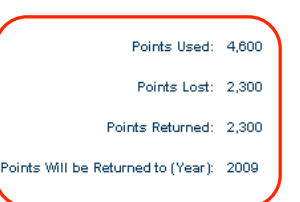

If a member chooses to cancel a confirmed reservation, there is no guarantee that a similar reservation may be subsequently re-booked. For this purpose, a similar reservation for accomodations will be a reservation which is in the same geographical region as that cancelled by the member and for which the use period reserved commences within 14 days of commencement of the cancelled use period.

Cancel Reservation Return to Itineraries

### Accounts

All payment items are displayed in the Account Balance. Members have the ability to make one or multiple payments, as well as defining the payment amount.

The website provides two methods of payment, checking and credit card.

### Home > Member Area > Account Balance

### Member Area

Account Overview

### Accounts

Book Online Diamond Selections<sup>SM</sup>

Save Points

Buy Points

Preferences

Travel

.....

Member Information

### Account Balance

Simply select the account or accounts you would like to pay and the payment method you would like to use. You will receive a confirmation e-mail confirming each payment.

Resorts Within THE Club <sup>®</sup>

Rental

Special

/acatio Offers The Diamon

Difference

|   | Туре       | Reference #           | Current Due | Past Due | Pending Payments | Payment Amount |
|---|------------|-----------------------|-------------|----------|------------------|----------------|
| Γ | Maint Fees | 1483136               | \$0.00      | \$0.00   | \$0.00           |                |
|   | Maint Fees | 1602395               | \$0.00      | \$0.00   | \$0.00           |                |
| Γ | Maint Fees | 1473030               | \$0.00      | \$0.00   | \$0.00           |                |
| Γ | Club Dues  | 1785780-US Collection | \$0.00      | \$0.00   | \$0.00           |                |
| Γ | Club Dues  | 1785780-HI Collection | \$235.00    | \$0.00   | \$0.00           | 235            |

Total amount due: \$235.00

### Payment Method

Checking Credit Card

Select a Account or enter a new Account below and click 'Add Account' to continue.

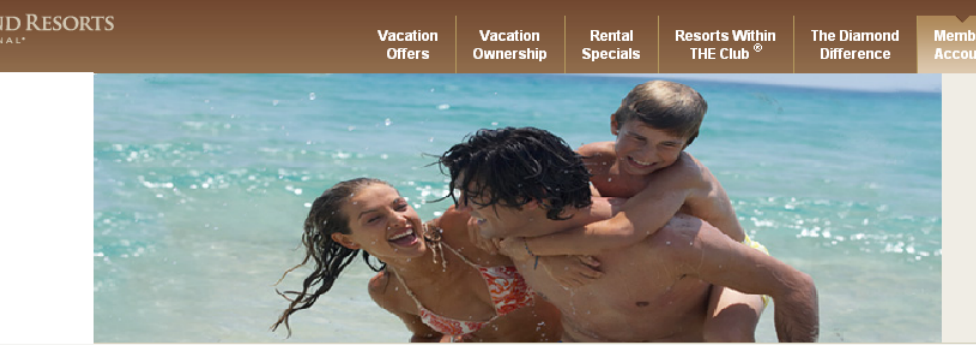

### Accounts

### Payment Method

Checking Credit Card

Select a credit card or enter a new credit card below and click 'Add Credit Card' to continue.

The system allows members to make payments by selecting the credit cards on file. Updating and deleting credit card accounts can be done here as well.

Members may also add new credit cards accounts.

|                 | Card Type       | Cardholder Name |        | Card Number       |  | Expiration     |           |        |
|-----------------|-----------------|-----------------|--------|-------------------|--|----------------|-----------|--------|
| Edit Select     | Visa            | J. Smith        |        | ************0250  |  | 11-11          |           | Delete |
| Edit Select     | Visa            | J. Smith        |        | *************2333 |  | 11-11          |           | Delete |
| New Card Inform | ration:         |                 |        |                   |  | ABOUT SSL CERT | TIFICATES |        |
|                 | Cardholder Name | 2               | Card N | lumber            |  | Expiration     |           |        |
| Add Credit Card |                 |                 |        |                   |  | Month          | 🔽 Yea     | ar 💌   |
|                 |                 |                 |        |                   |  |                |           |        |
| Make Payme      | nt              |                 |        |                   |  |                |           |        |

### Accounts

Members can take advantage of the checking payment option, which allows users to post-date payments.

New Account Information: allows members to use either their saving or checking accounts to make payments.

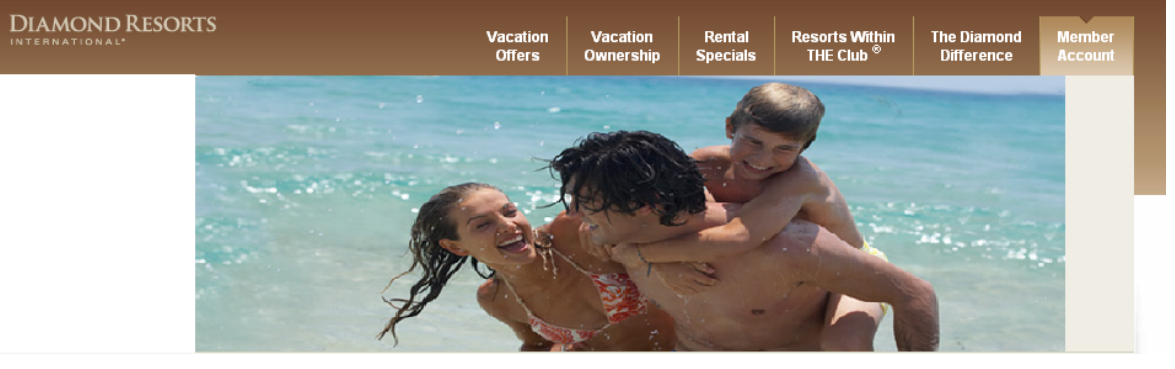

### Payment Method

Checking Credit Card

Select a Account or enter a new Account below and click 'Add Account' to continue.

|                          | Bank        |                                                                                                    | Name on Account        | Account Number |          | Туре                                                                                                    |                                                             |
|--------------------------|-------------|----------------------------------------------------------------------------------------------------|------------------------|----------------|----------|----------------------------------------------------------------------------------------------------|-------------------------------------------------------------|
| Edit Select              | Wells Fargo |                                                                                                    | JOE SMITH              | ******4321     |          | снк                                                                                                    | Delete                                                      |
| Payment                  | Date        | Impo                                                                                                    | ortant Information:    |                |          | -                                                                                                    |                                                             |
| 6/18/2009                |             | If you chose to schedule a payment as an electronic debit, we will attempt<br>withdraw this payment on the <b>Payment Date</b> selected. In the event the elected<br>debit to your bank account is returned unpaid, an additional return item fe<br>or the maximum allowed by law, will be reflected on your statement and d<br>following bill cycle or upon request. In the event that you are attempting to<br>payment prior to the scheduled due date of the invoice, a future date may<br>specified as the <b>Payment Date</b> . If the payment amount exceeds the amou<br>or owed, any overpayment will remain on the account to be applied to futu<br>cycles. If this is not your intent, then you must modify the <b>Payment Amoun</b><br>proceeding. |                        |                |          | ebit, we will attempt to<br>In the event the electro<br>ional return item fee of<br>ur statement and due ti<br>u are attempting to mal<br>, a future date may be<br>exceeds the amount ir<br>o be applied to future b<br>e <b>Payment Amount</b> pri<br>pove. | nic<br>\$30.00,<br>he<br>ke a<br>ivoiced<br>illing<br>or to |
| New Account Information: |             |                                                                                                    | ABOUT SSL CERTIFICATES |                |          |                                                                                                    |                                                             |
| Name of Bank             |             |                                                                                                    | Name of Primary Accoun | it Holder      | Make the | payment from                                                                                                    |                                                             |
|                          |             |                                                                                                    |                        |                | A        | ccount Type                                                                                                    |                                                             |
| Routing Number           |             |                                                                                                    | Account Number         |                |          |                                                                                                    |                                                             |
|                          |             |                                                                                                    |                        |                |          |                                                                                                    |                                                             |

### Diamond Selections<sup>SM</sup>

 $\mathbf{D}$ 

Guests can exchange their points using Diamond Selections<sup>SM</sup> such as Flights, Cruises, Resorts and Hotels, Fee Payments, Air Miles, and Travel Services.

The Diamond Selections<sup>SM</sup> 2008 Member Benefits Guide can be downloaded for viewing.

Elite point values are also displayed here.

### Home > Diamond Selections<sup>SII</sup>

| Member Area                      |
|----------------------------------|
| Account Overview                 |
| Accounts                         |
| Book Online                      |
| Diamond Selections <sup>SM</sup> |
| Save Points                      |
| Buy Points                       |
| Preferences                      |
| Travel                           |
| Haver                            |

Member Information

### Diamond Selections<sup>SM</sup> 2009 Diamond Selections<sup>SM</sup> member benefits booklet

Vacation ownership with THE Club® offers members maximum value year after ye

### Exclusive Benefits for THE Club<sup>®</sup> Members

Flights

### Fly American Airlines<sup>®</sup> with THE Club<sup>®</sup>

Exchange your points for certificates valid for round-trip travel on American Airlines®

### more info

Cruises

### The world doesn't end at water's edge. Why should your points?

Choose from among the premier cruise lines of the world including Carnival, Royal Caribbean International<sup>®</sup>, Princess, Holland America and more.

### more info

### Resorts and Hotels

### Now you can use your points for additional resort and hotel stays

At Diamond Resorts International<sup>®</sup>, we're committed to providing members of THE Club<sup>®</sup> more choice. And with our **RESORT** and **HOTEL** Diamond Selections<sup>©M</sup>, your points can take you even more places.

### more info

### Fee Payments

### Turn your points into Fee Payments

Reduce your payments with THE Club® when you exchange your points toward your annual maintenance fees and dues for THE Club® for 2009 until January 31.

### more info

### Fee Payments Turn your points into Fee Payments Reduce your payments with THE Club® when you exchange your points toward your annual maintenance fees and dues for THE Club® for 2009 until January 31.

more info

### Air Miles Turn every point into 2.5 air miles!

Exchange your points for miles on American Airlines®, Delta Air Lines®, or US Airways®.

### more info

### Travel Services

### THE Club<sup>®</sup> is proud to present a travel redemption program exclusively for members.

You can turn your points into **TRAVEL SERVICES** by redeeming your points toward any travel including hotel stays outside of our network, car rental, sightseeing excursions and more booked through Diamond Resorts International<sup>®</sup> travel services.

| more info                       |                                      |                                          |                               |                            |
|---------------------------------|--------------------------------------|------------------------------------------|-------------------------------|----------------------------|
|                                 |                                      |                                          |                               |                            |
|                                 |                                      |                                          |                               |                            |
| lite Point Values               |                                      |                                          |                               |                            |
|                                 | PLATINUM                             | GOLD                                     | SILVER                        | STANDARD                   |
| Points levels                   | 50,000                               | 30,000                                   | 15,000                        | N/A                        |
| Processing Fee                  | \$0                                  | \$22                                     | \$32                          | \$42                       |
| Cruise Exchange Fee             | 50                                   | \$50                                     | \$75                          | \$100                      |
| Bonus Time Discount             | 50%                                  | 25%                                      | 10%                           | NIA                        |
| Reservation Protection Plan     | \$75                                 | \$85                                     | \$95                          | \$105                      |
| THE Club" Select Fee            | \$59                                 | \$79                                     | \$99                          | \$119                      |
| Call Center Connection          | Elite Priority Services              | Elite Priority Services                  | Eite Priority Services        | N/A                        |
| One Class Accommodation Upgrade | Based upon space availability        | Based upon space availability            | Based upon space availability | N/A                        |
| Pre-Arrival Upgrade Fees        | \$0 / No limit                       | \$49 / 3 per year                        | \$99 / 2 per year             | NIA                        |
| Fee Payments                    | Exchange up to 50,000 points or annu | al allotment, whichever is less (min = 2 | (\$00 points)                 |                            |
| Redemption Period               | November 1 thru January 31           | November 1 thru January 31               | November 1 thru January 31    | November 1 thru January 31 |
| Flights and Cruises             | Exchange up to 50,000 points or anny | al allotment, whichever is less          |                               |                            |
| Air Miles                       | Exchange minimum 2,000 points; mat   | timum 14,000 points or annual allotme    | nt, whichever is less         |                            |
| Travel Services                 | Exchange minimum 2,500 points; mat   | cimum 50,000 points or annual allotme    | nt, whichever is less         |                            |
| Redemetion Revied               | January 1 thru December 31           | January 1 thru October 31                | January 1 thru August 31      | January 1 thru July 31     |

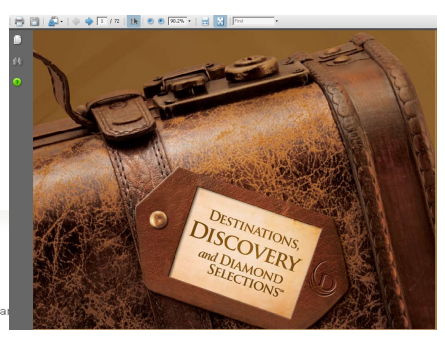

 $\mathbf{\Gamma}$ 

# 

### Save Points

Points saving policy and maximum amount available for saving displays here.

Guests can enter the amount they wish to save here.

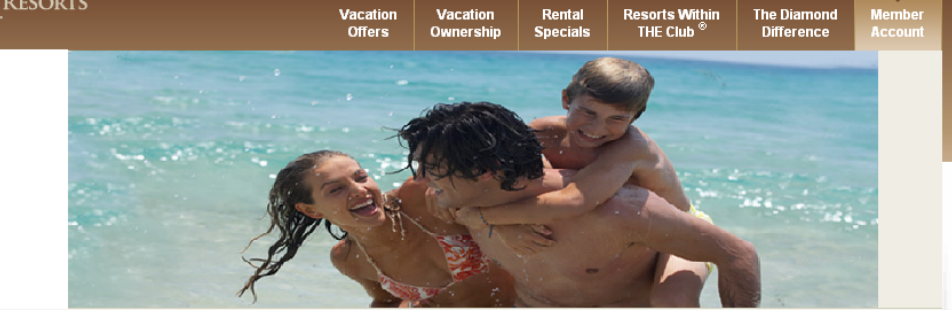

/acati

Rental

| Home > Member Area > Save Points | Logout                                                                                                    |
|----------------------------------|----------------------------------------------------------------------------------------------------|
| Member Area                      | Save Points                                                                                                    |
| Account Overview                 | Plan for that dream vacation you want to take next year. Members of THE Club <sup>58</sup> may now save their points online. A member must request to save points by:                                                                                             |
| Accounts                         |                                                                                                    |
| Book Online                      | <ul> <li>June 30 if you would like to save up to 100% of your annual points allocation</li> <li>August 31 if you would like to save up to 50% of your annual points allocation</li> </ul>                                                                         |
| Diamond Selections <sup>SM</sup> | <ul> <li>October 31 if you would like to save up to 25% of your annual points allocation</li> </ul>                                                                                                    |
| Save Points                      | Remember that the amount eligible to be saved is not based on your current balance but the amount of points allotted annually. Any points that are not used by December 31 of any given year expire so if you do not intend to use your points for travel before. |
| Buy Points                       | December 31 it is advisable to save your points for use in the following year. There is no limit to the number of savings that can be                                                                                                    |
| Preferences                      | your points forward should you need to utilize them, you will be required to make a payment as deposit towards next year's fees.                                                                                                    |
| Travel                           |                                                                                                    |
| Member Information               | Upcoming Reservations                                                                                                    |
|                                  | There are currently 12 days for you to be able to save 100% of your points!                                                                                                    |
|                                  | Dennis E. Ver maint, your current points balance for this year is 0,000.                                                                                                    |
|                                  | Based on your current points balance and the current date, you are able to save a maximum of <b>8,000</b> points for the usage year of <b>2009</b> .                                                                                                    |
|                                  | Please enter the number of points that you would like to forward to next year:                                                                                                    |
|                                  | All points carried forward into next year will not be eligible to be carried forward into any subsequent use years.                                                                                                    |
|                                  | Save Points Cancel                                                                                                    |

### **Buy Points**

For existing members interested in purchasing more points, this information is forwarded via email to the Owner Enhancement Team.

| Home > Member Area > Buy Points  | 5                                                        |                                                                | Logou |
|----------------------------------|----------------------------------------------------------|----------------------------------------------------------------|-------|
| Member Area                      | Buy Points                                               |                                                                |       |
| Account Overview                 | Please enter the number of points that you are co        | nsidering purchasing and reconfirm your contact information.   |       |
| Accounts                         | Please note: A member of our team will be in touch after | you submit this enquiry. This does not commit you to purchase. |       |
| Book Online                      | * First Name:                                            | JOE                                                            |       |
| Diamond Selections <sup>sm</sup> | * Last Name:                                             | SMITH                                                          |       |
| Save Points                      | * E-mail :                                               | JSMITH@DIAMOND.NET                                             |       |
| Buy Points                       | * Day Time Phone Number:                                 | 8773742582                                                     |       |
| Preferences                      | * Number of points you are considering purchasing:       | 5000                                                           |       |
| Travel                           |                                                          |                                                                |       |
| Member Information               |                                                          | Submit                                                         |       |
|                                  |                                                          |                                                                |       |
|                                  |                                                          |                                                                |       |

/acatio Offers Resorts Within THE Club <sup>®</sup>

Rental

Special

The Diamon Difference

### Preferences

This area allows the guest to make changes to their Contact Information, Password and Credit Card information as well as making changes to their Mailing choices and defining Disability & Access choices.

Contact Information: consist of member's name, mailing address, email, home, work and cell phone numbers.

### Home > Member Area > Preferences

### Member Area

Account Overview

Accounts

Book Online

Diamond Sele Save Points

Buy Points

Preference

Travel Member In

### Member Area

This area contains the current information Diamond Resorts International<sup>®</sup> has about you and your family. It's important to make sure the information is accurate. Diamond Resorts International<sup>®</sup> wants to provide you with the best service possible and keeping your personal information correct and updated will help us achieve this goal together. To make changes, click on the links below.

Logout

| line                       | Contact Information                |
|----------------------------|------------------------------------|
| I Selections <sup>s™</sup> | * Deordes Remired Field            |
| nts                        | * First Name: JOE                  |
|                            | * Last Name: SMITH                 |
| ts                         | * Address: 10600 W CHARLESTON BLVD |
| ces                        | Address line 2:                    |
|                            | Address Line 3:                    |
| Information                | * Country: UNITED STATES           |
| mormation                  | * Postal Code: 89135               |
|                            | * City/Town: Las Vegas             |
|                            | * State/County/Prov: NEVADA        |
|                            | * E-mail:                          |
|                            | * Verify E-mail:                   |
|                            | * Home Phone:                      |
|                            | Work Phone:                        |
|                            | Cell Phone:                        |
|                            | Submit                             |
|                            | Password                           |
|                            | Disability & Access                |
|                            | Mailings                           |
|                            | Credit Card                        |
|                            |                                    |

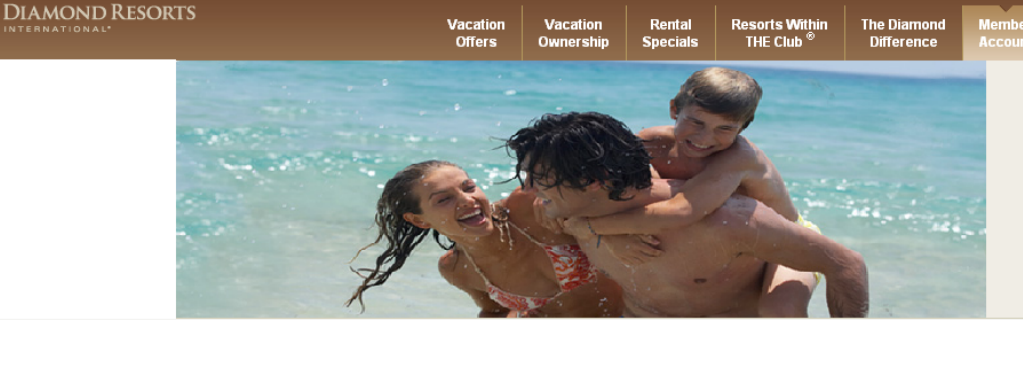

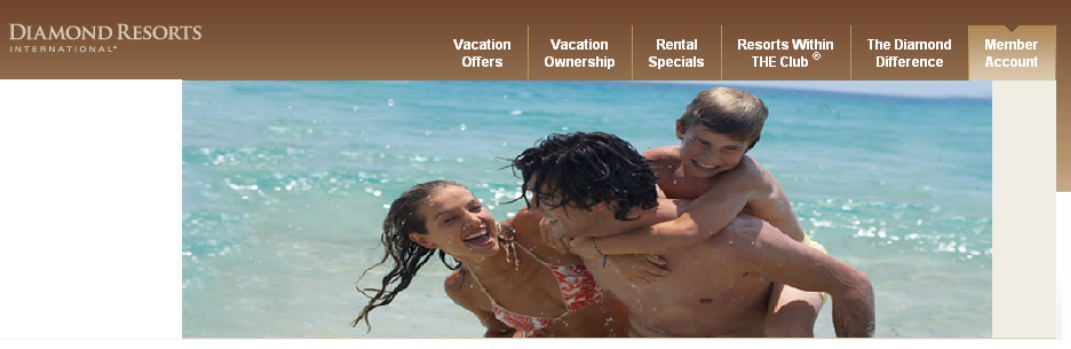

### Preferences

Password: members can change their website login password.

| Member Area                      | Member Area                                                                                                    |  |  |  |  |  |
|----------------------------------|----------------------------------------------------------------------------------------------------|--|--|--|--|--|
| Account Overview                 | his area contains the current information Diamond Resorts International® has about you and your family. It's important to make ure the information is accurate. Diamond Resorts International® wants to provide you with the best service possible and keeping |  |  |  |  |  |
| Accounts                         | your personal information correct and updated will help us achieve this goal together. To make changes, click on the links below.                                                                                                    |  |  |  |  |  |
| Book Online                      | Contact Information                                                                                                    |  |  |  |  |  |
| Diamond Selections <sup>SM</sup> |                                                                                                    |  |  |  |  |  |
| Save Points                      | Password                                                                                                    |  |  |  |  |  |
| Buy Points                       | * Please enter your old password:                                                                                                    |  |  |  |  |  |
| Preferences                      | * Please enter your new password:     * Please confirm your new password:                                                                                                    |  |  |  |  |  |
| Travel                           |                                                                                                    |  |  |  |  |  |
| Member Information               | Submit                                                                                                    |  |  |  |  |  |
|                                  | Disability & Access                                                                                                    |  |  |  |  |  |
|                                  | Mailings                                                                                                    |  |  |  |  |  |
|                                  | Credit Card                                                                                                    |  |  |  |  |  |

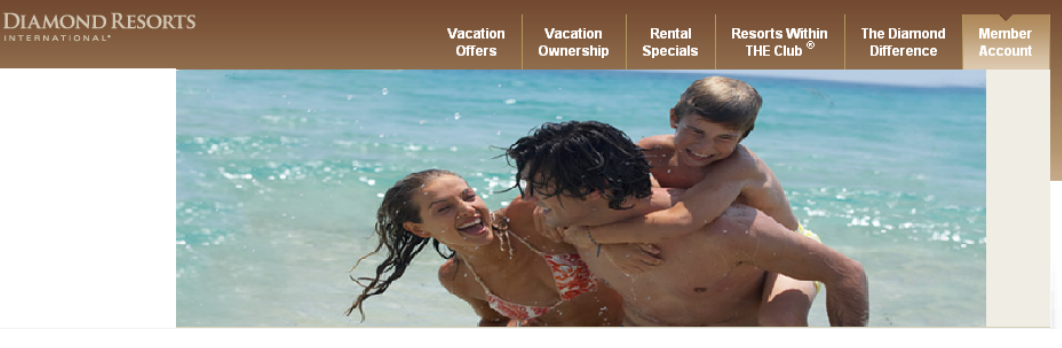

### Preferences

D

Disability & Access: This section allows members to inform us of any special needs accommodations, due to physical or medical impairment.

### **Disability & Access**

Our goal is to make every effort to accommodate our guests with special needs prior to arrival, and would appreciate you providing information that will assist our staff in providing you with the accommodations you need or require to make your stay with us as comfortable as possible. We make every effort to respect your privacy and we would prefer to have this information prior to your check-in at the front desk reception so that our staff is prepared to accommodate your special needs. Please check any of the below that apply.

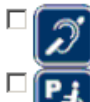

Hearing Impairment or hearing loss that constitutes a full or partial decrease in the ability to detect or understand sounds.

Partial Mobility impairment (either permanent or temporary) ranging from lower body impairments, requiring the use of canes, or walkers, to upper body impairments which may include limited or no use of the upper extremities and hands.

Visual impairment or vision impairment that constitutes a significant limitation of visual capacity, ranging from partially sighted to total blindness.

Wheelchair user due to partial or full mobility impairment.

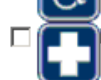

Pre-Existing Medical Condition that may require emergency medical attention.

Every effort will be made to accommodate members with special needs access and ensure adapted accommodations are reserved for those members who require alternative accommodations. Members requiring special needs access are encouraged to make their reservations as far in advance as possible so that we can make every effort to secure availability.

Submit

### Preferences

### Mailings

E-mail Address Preferences Select your preferred e-mail address.

**DIAMOND RESORTS** 

Mailings: Members can opt to receive their Diamond Resorts International® eStatement via email, as well as, Member News and Special Offers.

| • Primary:   | JOE SMITH@DIAMONDRESORTS.COM |
|--------------|------------------------------|
| C Secondary: |                              |

### eStatements

Convenient, secure and always available. With Diamond Resorts International® eStatements, you can access your statements anytime, protect yourself from identity theft and remove paper clutter from your mailbox. When you sign up for paperless billing, you will receive an e-mail notifying you that your billing statement is available for review and payment. By signing up for paperless billing, you elect not to receive a paper bill in the mail. Your payment must still be received on or before the due date, whether or not you receive the e-mail notification. Terms and Conditions

Resorts Withir

THE Club

Rental

The Diamo

Difference

Cut back on the clutter. Access your loan, maintenance fees and dues for THE Club® online.

💿 Billing Statements 🛛 🔿 Unsubscribe

I agree to the Diamond Resorts International® e-Statement's Terms and Conditions.

### Member News and Special Offers

Sign up for offers for members of THE Club® and special promotions, and take advantage of last minute online deals.

Stay updated on our promotions for THE Club<sup>®</sup> including the Diamond Selections<sup>SM</sup> monthly e-mail newsletter and member-only specials.

• Member Offers • O Unsubscribe Learn about travel discounts and last minute special offers.

C Promotional Offers 🛛 💿 Unsubscribe

Save Changes

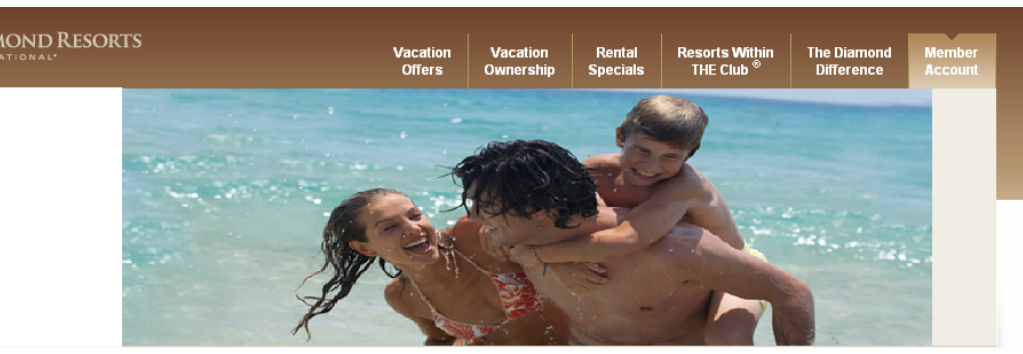

### Preferences

Credit Card: Members can update and delete credit cards on file, new credit cards can be added as well.

### **Credit Card**

Select a credit card or enter a new credit card below and click 'Add Credit Card' to continue.

|                 | Card Type       | Cardholder Name |             | Card Number                  |            | Expiration   |  |
|-----------------|-----------------|-----------------|-------------|------------------------------|------------|--------------|--|
| Edit Delete     |                 |                 |             | ************0250             |            | 11-11        |  |
| Edit Delete     |                 |                 |             | **************************** |            | 11-11        |  |
|                 | Cardholder Name |                 | Card Number |                              | Expiration |              |  |
| Add Credit Card |                 |                 |             |                              | Мо         | nth 💌 Year 💌 |  |

### Travel

Guests can utilize travel services through Expedia, Interval International and ResortTime. Theses services include: airline, car rental, hotel and cruises.

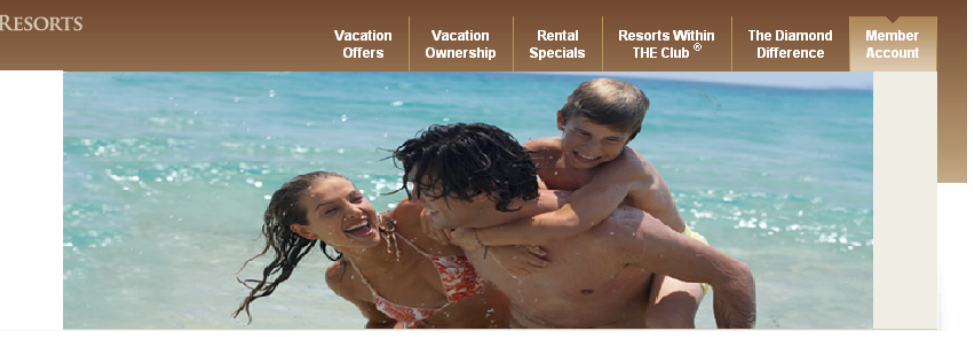

Logout

| Home > Member Area > Travel      | Logou                                                                                                    |  |  |  |
|----------------------------------|----------------------------------------------------------------------------------------------------|--|--|--|
|                                  |                                                                                                    |  |  |  |
| Member Area                      | Travel                                                                                                    |  |  |  |
| Account Overview                 | Please note that any bookings made on the WWTE powered by Expedia website do NOT qualify for points redemption. Only II travel<br>services can provide this service to you. Please call the travel team to use your points for travel services. |  |  |  |
| Accounts                         |                                                                                                    |  |  |  |
| Book Online                      | Diamond Resorts International® is pleased to provide members with even more choice to book flights, hotels, cars and cruises through our partnerships with both Interval International® and WWTE/Expedia.                                       |  |  |  |
| Diamond Selections <sup>sm</sup> |                                                                                                    |  |  |  |
| Save Points                      |                                                                                                    |  |  |  |
| Buy Points                       |                                                                                                    |  |  |  |
| Preferences                      | Flights                                                                                                    |  |  |  |
| Travel                           | Carrentals                                                                                                    |  |  |  |
| Member Information               | INTERVAL<br>INTERNATIONAL.<br>THE QUALITY WIGHTKN EXCHANGE NETWORK.                                                                                                    |  |  |  |
|                                  | Airline Travel                                                                                                    |  |  |  |
|                                  | Hotel Reservations                                                                                                    |  |  |  |
|                                  | Car Rentals                                                                                                    |  |  |  |
|                                  | Cruises                                                                                                    |  |  |  |
|                                  | For Interval International® reservations, please call 1.877.DRI.CLUB (1.877.374.2582).                                                                                                    |  |  |  |
|                                  |                                                                                                    |  |  |  |
|                                  | Hotel Reservations                                                                                                    |  |  |  |

### **Member Information**

Finally, we have also included copies of the inserts that were enclosed with the annual invoices. This page also has the governing legal documents of THE Club® which is a good reference source.

### Navigating the Website is

available to our members who wish to review any part of this presentation.

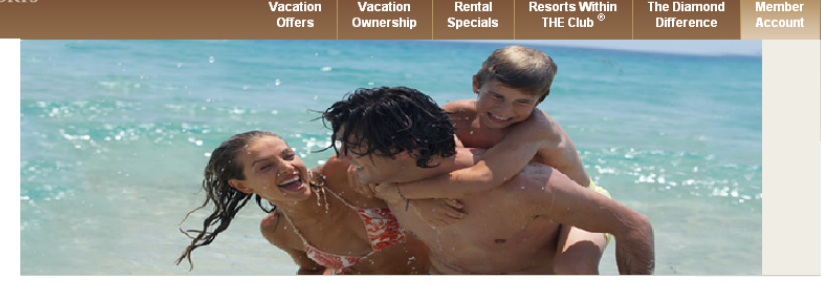

### Member Information

### THE Club® Portfolio and Member Benefits

This presentation was given to our members who attended a member education and enrichment seminar at Sedona and Scottsdale on 24th and 25th March 2009. It provides an update on the resort portfolio and recent additions plus an overview of the members benefits including those new for 2009.

### Interval International® Exchange and Gold Membership

This presentation was given to our members who attended a member education and enrichment seminar at Sedona and Scottsdale on 24th and 25th March 2009. It provides an update on II the company, and the benefits provided by being affiliated with them.

### Navigating the Website

This presentation was given to our members who attended a member education and enrichment seminar at Sedona and Scottsdale on 24th and 25th March 2009. It provides an update on how to use the website and where to find useful information and functionality. (Please note that we understand that the web will continue to change, but this was correct at the time the presentation was given).

### The Navigator: A Guide to THE Club®

We have produced an easy to read user manual for all members of THE Club®. We hope that this global manual will help answer any questions that you have about THE Club® and how to use your membership.

### THE Club® Letter

This cover letter explains THE Club® fees and details all the new member benefits and affiliations that have been delivered in 2008.

### Legal Document

This document is the new legal disclosure document that all new members will receive and defines the amended Articles and Rules and Regulations of THE Club<sup>SM</sup>

### US Collection

This cover letter explains the reasons for the increases in the base and per point for 2009 and details some of the key achievements in the resorts in this Collection during 2008.

### California Collection

This cover letter explains the reasons for the increases in the base and per point for 2009 and details some of the key achievements in the resorts in this Collection during 2008.

### Hawaii Collection

This cover letter explains the reasons for the increases in the base and per point for 2009 and details some of the key achievements in the resorts in this Collection during 2008.